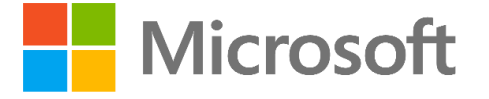

Network Bandwidth Measurement & Monitoring Solution using Azure Monitoring (Service Map)

Intended for planning or monitoring SaaS/PaaS network connectivity.

> Published: December 2019 Version: 3.4

> > This document provides the steps to implement a solution which allows customers to remotely capture information from network connections so as to provide insights into connectivity and also monitor bandwidth utilization of machines or individual processes/services

© 2018 Microsoft Corporation. All rights reserved. This document is provided "as-is." Information and views expressed in this document, including URL and other Internet Web site references, may change without notice. You bear the risk of using it. Some examples are for illustration only and are fictitious. No real association is intended or inferred. This

document does not provide you with any legal rights to any intellectual property in any Microsoft product. You may copy and use this document for your internal, reference purposes.

# Table of Contents

| 1 | Inti | roduction                                         | 2    |
|---|------|---------------------------------------------------|------|
| 2 | Pre  | requisites                                        | 3    |
| 3 | Ant  | ticipated Usage Scenarios                         | 4    |
| 4 | Ste  | p by Step Guide                                   | 6    |
| 4 | 4.1  | Login to Azure portal                             | 6    |
| 2 | 4.2  | Creating the Log Analytics workspace              | 6    |
| 4 | 4.3  | Configure Log Analytics workspace for Service Map | 8    |
| 2 | 4.4  | Client-Side Configuration                         | . 11 |
| 2 | 4.5  | Analyzing Data in Log Analytics                   | . 15 |
| 4 | 4.6  | Example Queries                                   | . 21 |
| 2 | 4.7  | Adding graphs to an Azure Dashboard               | . 28 |
| 4 | 4.8  | Building a Dashboard in Power Bl                  | . 29 |
| 4 | 4.9  | Publish a Power BI Dashboard                      | . 32 |
| 4 | 4.10 | AutoRefresh Power BI Dashboard                    | . 33 |
| 5 | Sur  | nmary                                             | . 34 |

# 1 Introduction

As the world moves to the cloud, a critical piece of this transformation is around the network which connects users and businesses to their data and services. The path changes from a relatively simple line between the location of the users and the data/services, to a distributed model where data is in multiple places, and users are accessing it from a variety of locations and devices.

Planning physical connectivity for Microsoft cloud users should revolve around local egress as close to the user as possible so that the traffic can reach Microsoft's global network as quickly as possible. More detail on this specific to Office 365 can be found <u>here</u>.

Another major part of this transformation is planning how much bandwidth is required on the circuits which connect out of the enterprise. As user's data and services move from being hosted on the internal network, to being hosted in Microsoft datacenters, the path this data takes changes. in addition, the amount of data users send and receive changes as their available services increases or changes.

However, planning the amount of bandwidth can be a major challenge as every user and enterprise is different so it's impossible to give an average figure, what will be correct for one enterprise will be insufficient for another customer and far too much for another.

The traditional approach to solving this problem is a combination of monitoring pilot users and using process specific calculators to give an estimate based on assumed information or that obtained from pilot users. There are however multiple challenges with this model

- a. It's not always easy to obtain accurate data from pilot users
- b. Calculators provide an estimated answer, if incorrect information is entered, the result is therefore wrong. As the investment in bandwidth is normally a lengthy process which has an associated cost, it is imperative this information is correct so that the right long-term planning decisions can be taken.
- c. Calculators focus on a single service where the planning needs to be done at a higher level covering all services.

With these challenges in mind we have created a more scalable, simpler solution to allow the accurate collection and display of the data required to make informed decisions in this space, and to enable easier monitoring of connectivity of our clients as we move to the cloud.

This solution will allow you to monitor and analyse the following example scenarios:

- Bandwidth used for a particular process or set of processes over a set period of time
- Bandwidth used by the machine over a set period of time
- Bandwidth used in connections to a specific port
- Bandwidth used to a specific IP address or range of addresses
- IP geolocation of the endpoints connected to

The approach in this document can be used for:

- 1. Measuring network bandwidth usage for pilot users on-boarded to Office 365 or network bandwidth usage of on-premises users.
- 2. Endpoint monitoring dashboard post on-boarding users to Office 365

You can apply this concept for measuring any SaaS/PaaS traffic, not just Office 365.

# 2 Prerequisites

The solution in this document requires a number of components bought together to provide the desired outcome, the good news is they are all easy to implement and should take 30-60 minutes in total to set up. For reference, the requirements are:

#### 1. An Azure Subscription

As the solution has Azure at its core, a valid Azure subscription with permissions to add components to that subscription (or the ability to ask an administrator to add them) is required. You can use your work or personal account to login to Azure, if this is for your organization then its recommended you use your work account and a subscription associate with your work account.

#### 2. Azure Log analytics workspace

You could opt to use Log Analytics as an individual service and in this case, billing is based on the data ingested into the workspace (Per GB pricing). This features cloud-friendly, consumption-based pricing that includes a Free tier for testing. You only pay for what you use, here is the pricing.

#### 3. Agent installs

a. Microsoft monitoring agent can be installed from the Azure portal itself by going to Log Analytics workspace and then the Advanced settings blade.

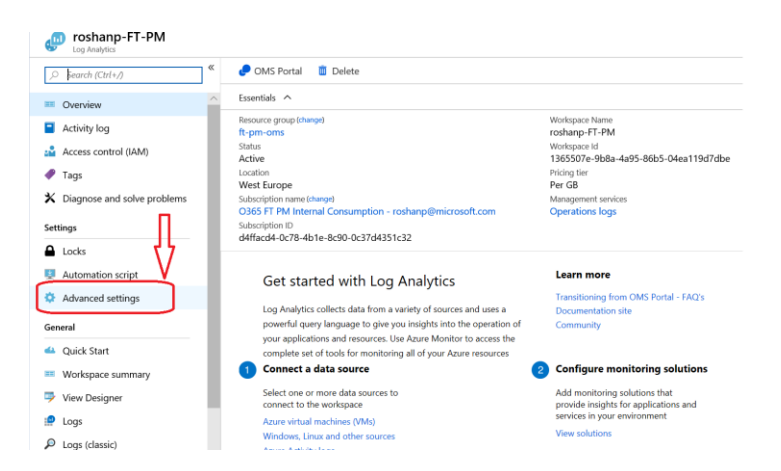

- b. You will also need Dependency agent for Windows or Linux (see section 4.4 Client-Side configuration)
- c. **UDP is now supported to measure network bandwidth usage for Teams**, just ensure you have the latest version of the Dependency agent installed.

#### 4. Scaling this solution & connecting via OMS Gateway

Enterprise customers have scaled the agent deployment to thousands of workstations/servers by using SCCM. Enterprise customers also tend to use OMS Gateway as a gateway to ingest data to log analytics workspace if direct connection to the workspace from workstations/server is not an option.

#### 5. <u>Resources at Github</u>

All resources referred in this document like scripts, templates are available at <u>Github</u>, there is also an INTRO pdf document for a high-level summary of this solution with visuals.

## 3 Anticipated Usage Scenarios

The usage scenarios for this solution depends on the network setup in place, or that which is possible for use.

Below are some anticipated scenarios:

#### A. Client has direct network connectivity (i.e. no proxy)

This is the simplest of scenarios, where the client/s being monitored connects directly connect to internet resources, i.e. they do a DNS lookup and directly connect to the public IP address in question. in this case we simply need to install the agents on the client and point them at our log analytics workspace. This method also works the same way when a transparent proxy is in place.

The Microsoft monitoring agent and Dependency agent is installed on the clients directly.

#### B. Client uses a proxy where the administrator can install the Agents on the proxy OS

If the clients to be monitored connect to the internet via a managed Linux proxy where the agents can be installed, for example a Squid proxy running on CentOS then we can simply monitor the clients by analysing the traffic leaving the proxy. Supported Linux versions can be found <u>here</u>.

It may be feasible for an organization to set up a temporary proxy of this type in Azure or on Premises simply for the monitoring of Bandwidth to specific endpoints, leaving standard browsing to traverse the standard web proxy.

#### C. Client uses a proxy where the administrator cannot install the agents.

In this scenario, where the user's only connection method to the internet is through a proxy solution where the agents cannot be installed to the host OS, then we need to get a little creative. One method is to open up secondary/tertiary ports on the existing proxy and edit the PAC file to send specific traffic we wish to monitor to that port.

For example:

Port 8080 – Default Web traffic port

Port 8081 – Exchange Online URLs

Port 8082 – SharePoint/OneDrive URLs

We can then monitor the bandwidth of traffic sent to the specific ports in Log analytics to give us an accurate view of traffic to the particular service. This usage scenario requires the agents to be installed on the clients we wish to monitor, as per scenario A.

#### D. Monitoring connectivity based on process vs destination IP's

One option which may be used is to monitor connectivity which originates from a single process. The above scenarios are necessary as some cloud services will have data accessed from a multitude of processes, it is therefore necessary to look at the destination address to capture the information for the service in question, regardless of the source process.

When an explicit proxy is used, the destination IP will always be the proxy IP for web bound traffic, thus we need to either capture on the proxy itself where we can see the destination IP to differentiate traffic, or we need to send known endpoints to a unique destination, such as a specific proxy port.

An example would be OneDrive for Business where access to data could come from the OneDrive Sync client, or any Office application, or the browser. We therefore need to filter based on the published SharePoint/OneDrive IP addresses to capture access from all sources.

However, some services will only be used by a single process in most cases, such as Outlook client being used for accessing Exchange. Technically OWA could be used in the browser but it would be known in advance if this is likely.

Therefore, for scenarios like this, the egress model does not matter as filtering can be performed against the Outlook.exe process and not the destination address which will differ based on the network egress model. This can also be a useful method for examples such as monitoring bandwidth usage to Exchange when on premises before any cloud deployment to give a view of current usage by the process, which also may aid in planning.

# 4 Step by Step Guide

#### 4.1 Login to Azure portal

The first step is to login to the Azure portal for the account where you wish to host this solution. If you already have a tenant, simply login at <a href="https://portal.azure.com">https://portal.azure.com</a>

If you don't already have one, or would like to test this solution in a new Azure instance, you can set up a free trial <u>here</u>.

### 4.2 Creating the Log Analytics workspace

- a. Once logged into the Azure Portal <u>https://portal.azure.com/</u>
- b. Start typing 'Log Analytics' in the search bar at the top, select 'Log Analytics' under Services
- c. Add a workspace if you don't have one already created
  - Give the workspace an appropriate name
  - Subscription is the one you wish to use for the workspace (as you may have more than one available)
  - Resource group is simply a collection of resources, you can either use an existing one, or create a new one.
  - Location is which Azure region you host the workspace in.

| $\leftarrow \rightarrow 0$ G $\Box$ http:                                                                                                    | s://ms.portal.azure.com/#                                                                                                    |                                                                                                    |                                                                           |                                            |
|----------------------------------------------------------------------------------------------------|----------------------------------------------------------------------------------------------------|----------------------------------------------------------------------------------------------------|---------------------------------------------------------------------------|--------------------------------------------|
| Preview Microsoft Azure                                                                                                    |                                                                                                    | Report a bug                                                                                                    | ₽ log ana                                                                 | × Q >_ 8                                   |
| Create a resource                                                                                                    | Dashboard ~ + New dashboard                                                                                                    | 🛪 Upload 🛛 🛨 Download 🖉 Edit 🖒 Share                                                                                 | RESOURCES                                                                 | 0 results                                  |
|                                                                                                    |                                                                                                    |                                                                                                    | SERVICES                                                                  | 0 Hours                                    |
|                                                                                                    | All resources<br>All subscriptions                                                                                                    | Quickstarts + tutorials                                                                                              | 🧔 Log Analytics                                                           |                                            |
| $\leftrightarrow$ $\rightarrow$ $\circ$ $rac{1}{2}$                                                                                                    | https://ms.portal.azure.com/#create/                                                                                                    | hub                                                                                                    |                                                                           |                                            |
| ≡ Microsoft Azure (P                                                                                                    | review) 👸 Report a bug                                                                                                    | , Search res                                                                                                    | ources, services, and docs (G+/)                                          |                                            |
| Home > New > Log Analyti                                                                                                    | CS                                                                                                    |                                                                                                    |                                                                           |                                            |
| Log Analytics                                                                                                    |                                                                                                    |                                                                                                    |                                                                           |                                            |
| Overview Plans                                                                                                    |                                                                                                    |                                                                                                    |                                                                           |                                            |
| Create a new workspace<br>Workspace provides visibility<br>machine data in a region you<br>Link an existing workspace to<br>Do you have an existing works | and insight across all the machines you<br>have specified. To create a new workspa<br>to <b>Azure subscription</b><br>space in the OMS portal? You can link y | manage through Operations Manageme<br>ice, select the Create button below.<br>our workspace with your Azure subscrip | ent Suite, including Log Analytics.<br>tion by selecting the Create butto | Workspace stores collected                 |
| About Log Analytics<br>The Microsoft Operations Mar<br>Manage and protect Azure or                                                                        | nagement Suite (OMS) takes IT manage<br>AWS, Windows Server or Linux, VMwar                                                                                   | ment solutions to the cloud and gives y<br>e or OpenStack with a cost-effective, all-                                | ou greater control and new capab<br>in-one cloud IT management solu       | ilities across your hybrid cloud.<br>ution |
| Useful Links                                                                                                    |                                                                                                    |                                                                                                    |                                                                           |                                            |

Watch Video Learn More Documentation Notice the options for pricing tier, you can select Pay-as-you-go or another option depending your subscription, typically Pay-as-you-go is preferred since you get first 5GB data ingestion free along with 31days for data retention.

| ← → Ů ŵ Å https://ms.portal.azure.com/#create/MicrosoftLogAnalyticsOMS    |
|---------------------------------------------------------------------------|
| ≡ Microsoft Azure (Preview) <mark>Č</mark> i Report a bug                 |
| Home > New > Log Analytics > Log Analytics workspace                      |
| Log Analytics workspace $\Box$ ×<br>Create new or link existing workspace |
| Create New      Link Existing                                             |
| Log Analytics Workspace * 🕕                                               |
| enter workspace name                                                      |
| Subscription *                                                            |
| O365 FT PM Internal Consumption - r 💙                                     |
| Resource group *                                                          |
|                                                                           |
| Create new                                                                |
| Location *                                                                |
| East US 🗸                                                                 |
| *Pricing tier ><br>Pay-as-you-go (Per GB 2018)                            |

#### Pay-As-You-Go

With Pay-As-You-Go pricing, you are billed per gigabyte (GB) of data ingested into the Log Analytics workspace.

| FEATURE        | FREE UNITS INCLUDED                          | PRICE         |
|----------------|----------------------------------------------|---------------|
| Data Ingestion | 5 GB per organization per month <sup>3</sup> | \$2.30 per GB |

<sup>3</sup>The first 5 GB of data ingested per organization to the Azure Monitor Log Analytics service every month is offered free.

#### **Data Retention**

Every GB of data ingested into your Azure Monitor Log Analytics workspace can be retained at no charge for up to first 31 days. Data retained beyond first 31 days will be charged per the data retention prices listed below.

| FEATURE                                                                                 | FREE UNITS INCLUDED  | PRICE                   |
|-----------------------------------------------------------------------------------------|----------------------|-------------------------|
| Data Retention                                                                          | 31 days <sup>4</sup> | \$0.10 per GB per month |
| <sup>4</sup> For Azure Sentinel enabled workspaces the data is retained for free for 90 | days.                |                         |

If you need more information regarding pricing for Azure Monitoring/Log analytics workspace please refer <u>here</u> or use the <u>Azure Pricing calculator</u>.

### 4.3 Configure Log Analytics workspace for Service Map

We will now configure Service Map in the workspace.

a. Go to the workspace you created in Log Analytics and click on 'workspace summary' on the left blade.

|                                                 | demobandwidthmeasurement      |
|-------------------------------------------------|-------------------------------|
|                                                 |                               |
|                                                 | E Overview                    |
|                                                 | Activity log                  |
|                                                 | Access control (IAM)          |
|                                                 | P Tags                        |
| Home > Log Analytics > demobandwidthmeasurement | X Diagnose and solve problems |
| Log Analytics « 🖈 🗙<br>Microsoft                | SETTINGS                      |
| Add == Edit columns More                        | Locks                         |
|                                                 | Automation script             |
| Filter by name                                  | Advanced settings             |
| NAME 1                                          | GENERAL                       |
|                                                 | 📣 Quick Start                 |
| demobandwidthmeasurement                        | Workspace summary             |

b. The workspace will be blank, click on 'Add' and select Service Map from the 'Management Solutions'.

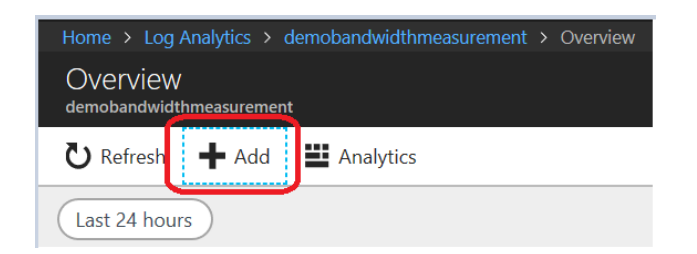

| Manag    | gement Solutions 🛛 🖈 🗖 🗙                                                |
|----------|-------------------------------------------------------------------------|
| <b>3</b> | System Center Operations Manager<br>Health Check (Preview)<br>Microsoft |
| <b>.</b> | SQL Health Check<br>Microsoft                                           |
| 0        | Security and Audit<br>Microsoft                                         |
| Ŷ        | Service Fabric Analytics<br>Microsoft                                   |
| 10       | Service Map<br>Microsoft                                                |
| •        | Start/Stop VMs during off-hours<br>Microsoft                            |
| E        | Update Compliance<br>Microsoft                                          |

c. Select Service Map and click 'Create', ensure you have the right workspace selected

| Service Map                                                                                                    |                                                                                                    |                                                                                                    | \$2                                                                                                    |               |
|----------------------------------------------------------------------------------------------------|----------------------------------------------------------------------------------------------------|----------------------------------------------------------------------------------------------------|----------------------------------------------------------------------------------------------------|---------------|
| Service Map presents<br>Jeliver services and r<br>process dependencie<br>components, service<br>eliminate the guessw<br>rour environment, ar<br>von't be left behind.<br>prem.                                                                                                    | a view of your servers a<br>ely on other technologie<br>s in real-time, without ar<br>dependencies, and supp<br>ork of problem isolation<br>d perform Azure migrat<br>Service Map supports W                                                                                                    | is you think of them - as int<br>is. Service Map discovers ar<br>ny predefinition, and visual<br>orting infrastructure config<br>, identify surprise connection<br>ions knowing that critical sy<br>findows and Linux guests, f | terconnected systems the<br>nd maps server and<br>izes application<br>juration. This helps you<br>ons and broken links in<br>ystems and endpoints<br>or any cloud and on-                                                                                                    | hat           |
| Diagnostic and Usage                                                                                                    | e Data                                                                                                    |                                                                                                    |                                                                                                    |               |
| Map service. Microso<br>he Service Map servi                                                                                                    | ft uses this Data to provi<br>ice. Data includes inform<br>d version and also includ                                                                                                    | ide and improve the quality<br>ation about the configurati<br>es IP address, DNS name, a                                                                                                    | y, security and integrity<br>ion of your software like<br>and Workstation name i                                                                                                    | of<br>e<br>in |
| order to provide accu<br>addresses or other co<br>for more information<br>Privacy Statement.                                                                                                    | irate and efficient troubl<br>ontact information.<br>In on data collection and i                                                                                                    | eshooting capabilities. We<br>usage, please see the Micro                                                                                                    | do not collect names,<br>psoft Online Services                                                                                                    |               |
| order to provide accu<br>addresses or other cc<br>or more information<br>Privacy Statement.                                                                                                    | irate and efficient troubl<br>intact information.<br>I on data collection and i                                                                                                    | eshooting capabilities. We<br>usage, please see the Micro                                                                                                    | do not collect names,                                                                                                    |               |
| Content op provide accu<br>addresses or other co<br>or more information<br>Privacy Statement.                                                                                                    | irate and efficient troubl<br>intact information.                                                                                                    | eshooting capabilities. We<br>usage, please see the Micro<br>August E                                                                                                    | do not collect names,<br>osoft Online Services                                                                                                    | >             |
| Contraction of the second of the second of t                                                                                                    | irate and efficient troubl<br>intact information.<br>If on data collection and in<br>integer *                                                                                                    | eshooting capabilities. We<br>usage, please see the Micro<br>≜upped R @ @ @                                                                                                    | do not collect names,<br>psoft Online Services<br>administration appro-                                                                                                    | >             |
| C Trincolle Allow And And And And And And And And And And                                                                                                    | irate and efficient troubl<br>intact information.<br>If on data collection and in<br>interval of the second second s | eshooting capabilities. We<br>usage, please see the Micro<br>▲ upmed ES € € €                                                                                                    | do not collect names.                                                                                                    | >             |
| C 11/1/2014 400 AM - 420 AM (01)                                                                                                    | irate and efficient troubl<br>intact information.                                                                                                    | eshooting capabilities. We<br>usage, please see the Micro                                                                                                    | do not collect names,<br>pooft Online Services                                                                                                    |               |
| Correcter to provide accu<br>addresses or other co<br>or more information<br>rivacy. Statement.  Corrected accurate<br>Save for later  Corrected accurate<br>Corrected accurate<br>Co | and efficient troublent troublent tr          | eshooting capabilities. We<br>usage, please see the Micro                                                                                                    | do not collect names,<br>psoft Online Services<br>there interview again<br>there interview again                                                                                                    |               |
| creater to provide accu<br>addresses or other cc<br>or more information<br>rrivacy. Statement.     Save for later     C 1115014 480 AM - 400 AM DP-<br>C 1115014 480 AM - 400 AM DP-<br>C 1115014 480 AM DP-<br>C 1115014 480 AM DP-<br>C 1115014 480 AM DP-<br>C 1115014 480 AM DP-<br>C 1115014 480 AM DP-<br>C 1115014 480 AM DP-<br>C 1115014 480 AM DP-<br>C 1115014 480 AM DP-<br>C 1115014 480 AM DP-<br>C 1115014 480 AM DP-<br>C 1115014 480 AM DP-<br>C 1115014 480 AM DP-<br>C 1115014 AM DP-<br>C 1115014 AM DP                                                                                                    | irate and efficient troubl<br>ontact information.                                                                                                    | eshooting capabilities. We<br>usage, please see the Micro                                                                                                    | do not collect names,<br>psoft Online Services                                                                                                    |               |
| creater to provide accuration of the provide accurate to provide accurate the term of the construction of the construction of the constructio                                                                                                    | Intract information.                                                                                                    | eshooting capabilities. We<br>usage, please see the Micro                                                                                                    | do not collect names,<br>pooft Online Services                                                                                                    |               |
| content to provide accuration of the provide accuration of the pr                                                                                                    | and efficient troublentact information.                                                                                                    | eshooting capabilities. We<br>usage, please see the Micro                                                                                                    | do not collect names,<br>pooft Online Services                                                                                                    |               |
| content to provide accuration of the provide accuration of the pr                                                                                                    | and efficient troublentate information.                                                                                                    | eshooting capabilities. We<br>usage, please see the Micro                                                                                                    | do not collect names,<br>pooft Online Services<br>additional additional<br>additional additional<br>additional additional<br>additional<br>additional |               |

(ensure the the right workspace is selected)

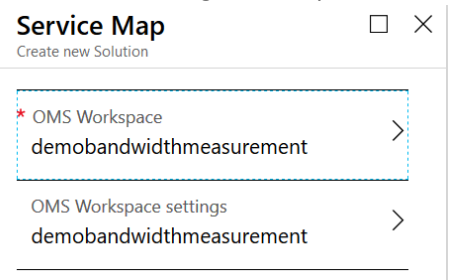

Once the deployment succeeds, go to 'Service Map' by clicking on 'Go to resource' from the Notifications pane

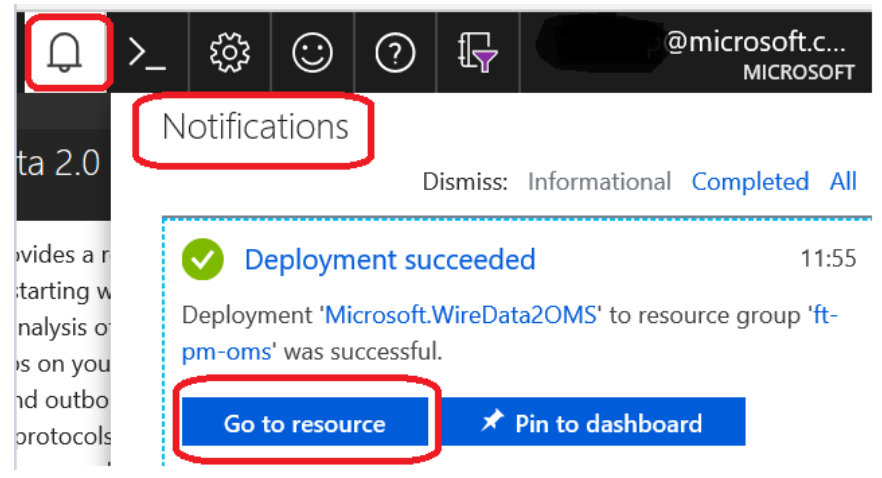

- Find and add 'Network Performance Monitor'
- Find and add 'Service Map'
- d. You can also navigate to the resource (Service Map) by going to Log Analytics, selecting the workspace and clicking on 'workspace summary'

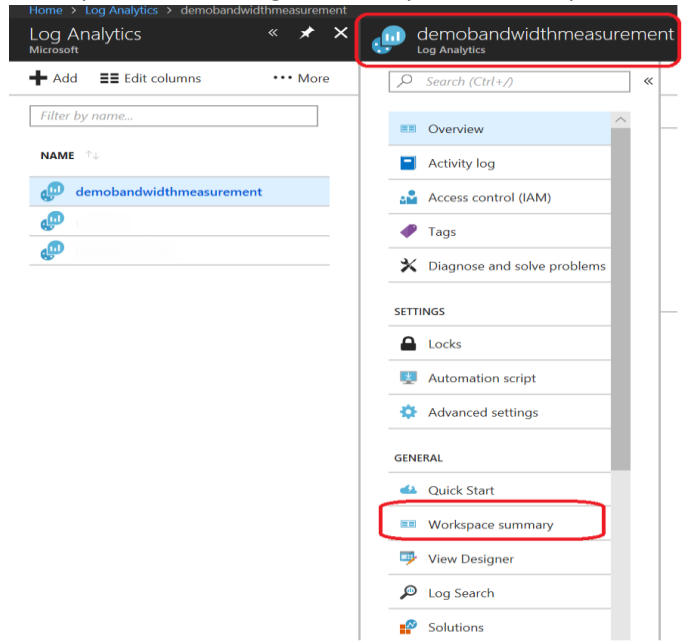

e. Your Solutions will then indicate they require further config, this is mainly the need for client setup and will change once it detects a client connected.

| Home > ServiceMap(demobandwidthme | easurement)                                                  |                                      |                                        |                    |
|-----------------------------------|--------------------------------------------------------------|--------------------------------------|----------------------------------------|--------------------|
| ServiceMap(demobandy              | vidthmeasurement)                                            |                                      |                                        |                    |
|                                   | 🛅 Delete                                                     |                                      |                                        |                    |
| Overview                          | Essentials 🔨                                                 |                                      |                                        |                    |
| Activity log                      | Resource group                                               |                                      | Solution<br>ServiceMap(demobandw       | idthmeasurement)   |
| Access control (IAM)              | Status Type<br>Active Microsoft-OperationsManageme           |                                      |                                        | nagement/solutions |
| ✗ Diagnose and solve problems     | Location Workspace Name West Europe demobandwidthmeasurement |                                      |                                        | ment               |
| Settings                          | Subscription name (change)                                   |                                      | Management services<br>Operations logs |                    |
| Locks                             |                                                              |                                      |                                        |                    |
| 😫 Automation script               |                                                              |                                      |                                        |                    |
| General                           | Summary                                                      |                                      |                                        |                    |
| 🥏 OMS Workspace                   | Service Map                                                  | Solution Resources                   |                                        |                    |
| Properties                        |                                                              | 1 🐢                                  |                                        |                    |
| ★ Saved searches                  | - <del>25</del>                                              | ServiceMap(demobandwidthmeasurement) |                                        |                    |
| Workspace Data Sources            |                                                              |                                      |                                        |                    |
| Virtual machines                  |                                                              |                                      |                                        |                    |
| Storage accounts logs             |                                                              |                                      |                                        |                    |
| Azure Activity log                |                                                              |                                      |                                        |                    |
| Solution Targeting (Preview)      |                                                              |                                      |                                        |                    |

And that's it for the server-side setup. Now we need to configure some clients to provide data to the solution.

### 4.4 Client-Side Configuration

To send the data into our new solution, we need to install two client-side applications 'Microsoft Dependency Agent' and 'Microsoft Monitoring Agent'

The dependency agent collects the data we need and sends it to the Monitoring agent for transmission to Log analytics workspace. You have access to the ingested data from your Log analytics workspace in Azure.

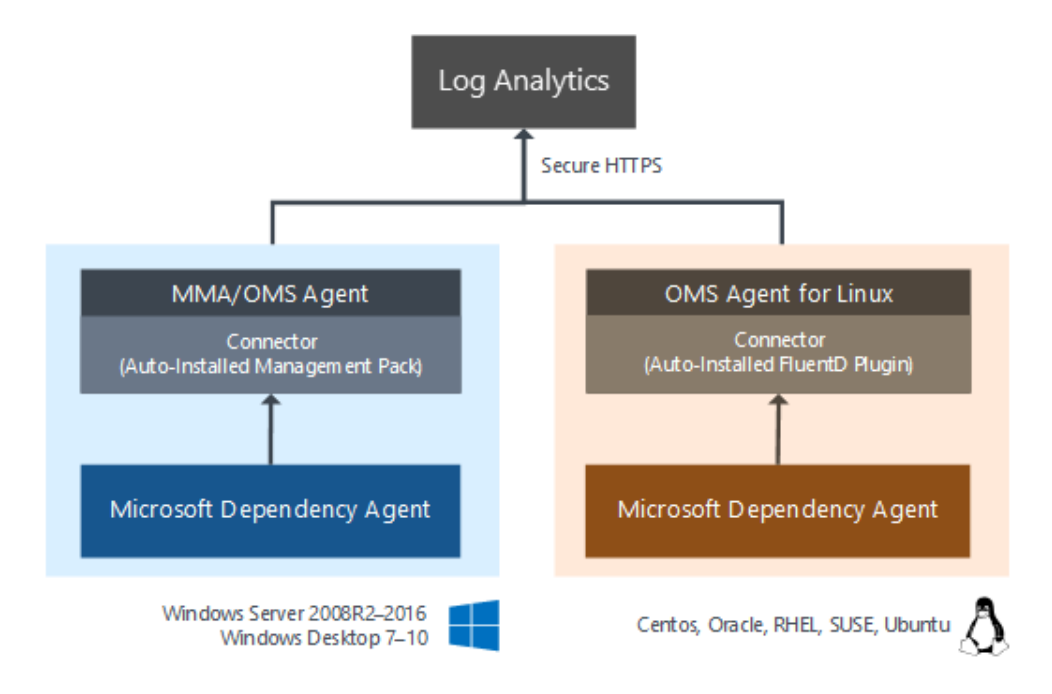

**Microsoft Dependency Agent** install links for 64-bit Windows and Linux Machines:

https://aka.ms/dependencyagentwindows

https://aka.ms/dependencyagentlinux

More information on scripting this install can be found <u>here</u>.

- 1. To obtain the correct **Microsoft Monitoring Agent** you'll need to go through the Azure Portal.
- a. In the Azure Portal click on "All Services" then search for 'Log Analytics' and then click on it

| Microsoft Azure   |                                |   |                         |   |
|-------------------|--------------------------------|---|-------------------------|---|
| Create a resource | All services LOG               |   |                         |   |
| i≘ All services   |                                |   | Log Analytics           |   |
|                   | Activity log<br>Keywords: logs | * | 🧔 Log Analytics         | * |
| - 🛧 FAVORITES     | Can Monitor<br>Keywords: logs  | ☆ | Operation log (classic) | * |
| 🖪 Dashboard       |                                |   |                         |   |

b. Select your workspace, click on "Advanced Settings" from the workspace blade

| Microsoft Azur | e                                               | Report a bug                  |
|----------------|-------------------------------------------------|-------------------------------|
| *              | Home > Log Analytics > demobandwidthmeasurement |                               |
| resource       | Log Analytics « 🖈 🗙                             | demobandwidthmeasurement      |
| es             | ➡ Add <b>≡</b> Edit columns 		 • • • • More     |                               |
|                | Filter by name                                  | Overview                      |
| warehouses     | NAME †↓                                         | Activity log                  |
| smos DB        | demobandwidthmeasurement                        | Access control (IAM)          |
| achines        |                                                 | Tags                          |
| ancers         |                                                 | X Diagnose and solve problems |
| ccounts        |                                                 | SETTINGS                      |
| etworks        |                                                 | Locks                         |
| tive Directory |                                                 | Automation script             |
|                |                                                 | Advanced settings             |
|                |                                                 | GENERAL                       |
| Center         |                                                 | 🗳 Quick Start                 |
| agement + B    |                                                 | Workspace summary             |

c. Here we have both the install link for the Monitoring Agent we need, and also some key information to connect it to our Log analytics worksapce.

| Microsoft Azure     |                                                                     |                 |   |                                                                 |  |
|---------------------|---------------------------------------------------------------------|-----------------|---|-----------------------------------------------------------------|--|
| *                   | Home > Log Analytics > DemoBandwidthMeasurement > Advanced settings |                 |   |                                                                 |  |
| + Create a resource | Advanced settings                                                   |                 |   |                                                                 |  |
| i≡ All services     | 🐌 Refresh 🛛 🗮 Analytics                                             |                 |   |                                                                 |  |
|                     |                                                                     |                 |   | Windows Servers                                                 |  |
| ★ FAVORITES         | Connected Sources                                                   | Windows Servers | > | Attach any Windows server or client.                            |  |
| 🗔 Dashboard         |                                                                     |                 |   | 0 WINDOWS COMPUTERS CONNECTED                                   |  |
|                     | 🕅 Data 💦                                                            | A Linux Servers | > |                                                                 |  |
| All resources       | × ••••                                                              |                 |   | Download Windows Agent (64 bit) Download Windows Agent (32 bit) |  |
| Resource groups     | Computer Groups                                                     | Azure Storage   | > | You'll need the Workspace ID and Key to install the agent.      |  |
| 🔇 App Services      |                                                                     |                 |   | WORKSPACE ID                                                    |  |
| Function Apps       |                                                                     | 凚 System Center | > | 22f280/                                                         |  |
|                     |                                                                     |                 |   |                                                                 |  |
| 🗟 SQL databases     |                                                                     |                 |   | PRIMARY KEY                                                     |  |
| 🥭 Azure Cosmos DB   |                                                                     |                 |   | 14Ctem7 Regenerate                                              |  |

- d. Download and install the appropriate Windows Agent (64 bit) and install it on the client/s you wish to monitor
- e. Also copy the Workspace ID and Primary Key.
- f. Once the monitoring agent is installed, a window will pop up. We require the middle option to connect to our Azure Log Analytics workspace. Select and click next.

| ៅ Microsoft Monitoring Agent Setup                                                                                                    | × |
|----------------------------------------------------------------------------------------------------|---|
| Agent Setup Options                                                                                                    |   |
| Specify setup options for this installation of Microsoft Monitoring Agent.                                                                                                    |   |
| Enable local collection of IntelliTrace logs (requires .NET Framework 3.5 or higher)                                                                                                    |   |
| This installs a PowerShell interface for gathering advanced application diagnostics data in<br>local iTrace files.                                                                                              |   |
| Connect the agent to Azure Log Analytics (OMS)                                                                                                    |   |
| Connects the agent to the Microsoft Azure Log Analytics (OMS) service and lets you to<br>choose the workspace that the agent uses to register with. For more information, see<br>https://www.microsoft.com/oms. |   |
| Connect the agent to System Center Operations Manager                                                                                                    |   |
| This connects the agent to System Center Operations Manager and lets you specify the<br>management group for which this agent will participate in monitoring.                                                   |   |
|                                                                                                    |   |
| < Back Next > Cancel                                                                                                    |   |

- g. Next, we'll be asked for our Workspace ID and Primary Key we copied from the Azure Portal above. Most customers will require the Azure Commercial instance. If the client uses a proxy to connect to the internet, then this need configuring by clicking the advanced button.
- h. Click next and select whether to use Windows Update for the agent (recommended) then next again.
- To check installation succeeded, open the control panel and select Microsoft Monitoring Agent. If successfully connected you should see a green tick in the status bar on the 'Azure Log Analytics' Tab.

| June 20 Microsof                              | t Monito                            | ring Agent Properties                                                                          |                                         |                              |                           | ×           |
|-----------------------------------------------|-------------------------------------|------------------------------------------------------------------------------------------------|-----------------------------------------|------------------------------|---------------------------|-------------|
| Operations                                    | Manager                             | Azure Log Analytics (OMS)                                                                      | Proxy Settings                          | Properties                   |                           |             |
| The Micros<br>can add, e<br><u>connectino</u> | oft Monita<br>dit, check<br>compute | oring Agent can report to muli<br>the status of, or remove wo<br>rs directly to Log Analytics. | tiple Azure Log An<br>kspaces from this | aalytics (OMS<br>page. Learr | ) workspace<br>more about | s. You<br>t |
| Workspace                                     | es:                                 |                                                                                                |                                         |                              |                           |             |
| Work                                          | Status                              |                                                                                                |                                         | Agent Id                     |                           |             |
|                                               |                                     |                                                                                                |                                         |                              |                           |             |
|                                               |                                     |                                                                                                | Add                                     | . E                          | dit                       | Remove      |
|                                               |                                     |                                                                                                | C                                       | Ж                            | Cancel                    | Apply       |

j. And that's it! Sit back and wait for your client to talk to Log analytics workspace and ingest data which should normally be within 5-10 minutes.

### 4.5 Analyzing Data in Log Analytics

After about 5 minutes you should be able to see your machine is reporting into Log analytics by logging into your portal. You can do this in two ways.

a. Log into your Azure Portal at <u>https://portal.azure.com</u> click on 'All Resources' and click on your Log Analytics workspace, if you go to the 'Workspace Summary' you will notice that Service Map has been configured and collecting data

| Microsoft Azure | 9                                               | Report a bu                   |
|-----------------|-------------------------------------------------|-------------------------------|
| *               | Home > Log Analytics > demobandwidthmeasurement |                               |
| resource        | Log Analytics « X X<br>Microsoft                | demobandwidthmeasuremer       |
| es              | ♣ Add 📑 Edit columns ···· More                  |                               |
|                 | Filter by name                                  | Overview                      |
| warehouses      | NAME 14                                         | Activity log                  |
| smos DB         | demobandwidthmeasurement                        | Access control (IAM)          |
| achines         |                                                 | 🖉 Tags                        |
| ancers          |                                                 | X Diagnose and solve problems |
| accounts        |                                                 | SETTINGS                      |
| etworks         |                                                 | Locks                         |
| tive Directory  |                                                 | 🛓 Automation script           |
|                 |                                                 | Advanced settings             |
|                 |                                                 | GENERAL                       |
| Center          |                                                 | 📣 Quick Start                 |
| hagement + B    |                                                 | E Workspace summary           |
|                 |                                                 |                               |
| Microsoft Azure |                                                 | Report a bug                  |
| «               | Dashboard > Log Analytics > roshanp-FT-PN       | > Overview                    |
| esource         | Overview                                        |                               |
| đ               | C) Refresh + Add = Analytics                    |                               |
| s               |                                                 |                               |
|                 | Last 24 hours                                   |                               |
| ces             | ser                                             | ×                             |
| groups          | Sanico Man                                      |                               |
| ces             | Зегисе мар                                      | *                             |
| bases           | 1 3<br>Machines reporting All-time machines re  | porting                       |
| warehouses      | (Last 30 min)                                   | por unity                     |
| mos DB          | 5 🔲 0 😥                                         |                               |
| ichines         |                                                 |                               |

- b. Then click on 'Analytics' at the top of the page which opens up in a new tab. If you click on Service Map tab it will show you a summary of network traffic information collected. We will use Analytics so you can run queries against the workspace to extract specific information we need for Bandwidth.
- c. There are a couple of things to take note there if you are using Log analytics for the first time.

Notice you are now in Log analytics playground, you can use this console to run log analytics queries and review data that is stored in the workspace. You also have the ability to specify time range or save queries for frequent use in 'Query Explorer'

| Dashboard > Log Analytics > roshanp-                                                                                                    | FT-PM > Overview > Logs                                                                                                    |                                                                                                    |
|----------------------------------------------------------------------------------------------------|----------------------------------------------------------------------------------------------------|----------------------------------------------------------------------------------------------------|
| Logs<br>roshanp-ft-pm                                                                                                    |                                                                                                    | \$ X                                                                                                    |
| New Query 1 +                                                                                                    |                                                                                                    | 🛄 Help 🔅 Settings 🗔 Query explorer                                                                                                    |
| roshanp-ft-pm 프                                                                                                    | Run Time range: Last 24 hours                                                                                                    | 🔄 Save 👁 Copy link 📑 Export 🕂 New alert rule 🖈 Pin                                                                                                    |
| Schema     Filter (preview)        Filter by name or type        □     □       □     Collapse all       Active        • Di coshanp-ft-pm     ★                                                                                  | Type your query here                                                                                                    |                                                                                                    |
| <ul> <li>LogManagement</li> <li>NetworkMonitoring</li> <li>Office365</li> <li>ServiceMap</li> <li>WireData2</li> <li>Custom Logs</li> <li>Æ Functions</li> <li>Favorite workspaces</li> <li>         monthshare     </li> </ul> | Select queries<br>Heartbeat Performance Usage<br>Chart the number of reporting computers each hour<br>Heartbeat   summarize dcount(Computer/P) by bin(TimeGenerated, 1h)   render timechart<br>List all computer heartbeats from the last hour<br>Heartbeat   where TimeGenerated > ago(1h) | Current Control Control Contr |

- d. Run a simple query like the following, replace 'DESKTOP' with your computer name. Notice the time range by default is set to Last 24 hours.
- VMConnection | where Computer contains "DESKTOP" | where ProcessName contains "outlook" 🔚 Save 📀 Copy link 📑 Export 🕂 New alert rule Run ( Time range: Last hour VMConnection where Computer contains "roshwork" where ProcessName contains "outlook" ⊘ 00:00:05.668 🖺 4' Completed. Showing results from the last hour. TABLE ,I CHART Columns ~ Display time (UTC+ Drag a column header and drop it here to group by that column TimeGenerated [UTC]  $\nabla$  Computer  $\nabla$  Direction √ ProcessName √ Sourcelp ∇ DestinationIp ♥ DestinationPort √ Remotelp 2018-11-14T08:07:12.934 ROSHWORK-DXB outbound OUTLOOK 192.168.1.14 52.97.134.6 443 52.97.134.6 5 tcp OUTLOOK 52.114.32.7 2018-11-14T08:07:12.934 ROSHWORK-DXB outbound 192.168.1.14 52.114.32.7 443 tcp 5 2018-11-14T08:07:12.934 ROSHWORK-DXB outbound OUTLOOK 192.168.1.14 40.100.174.34 443 tcp 40.100.174.34 2018-11-14T08:07:12.934 ROSHWORK-DXB outbound OUTLOOK 40.100.175.146 443 40.100.175.146 192.168.1.14 tcp

If the query runs successfully you should see the results showing the data table and records. In the example above we are also setting the time range for the last one hour.

e. Service Map has the following records we can search from, you can see this in the Schema on the left hand side, expand the Service Map, VMConnection table

| Logs<br>roshanp-ft-pm                                            |         |                                                        |
|------------------------------------------------------------------|---------|--------------------------------------------------------|
| New Query 1* +                                                   |         |                                                        |
| roshanp-ft-pm                                                    | -0      | ▶ Run Time range: Last hour                            |
| Schema Filter (preview)                                          | «       | VMConnection<br>  where Computer contains "roshwork"   |
| Filter by name or type                                           | Q       | where processwame contains outlook                     |
| ↓ <del>=</del> Colla                                             | pse all |                                                        |
| Active                                                           | ^       |                                                        |
| 🕶 🔟 roshanp-ft-pm                                                | *       |                                                        |
| LogManagement                                                    |         |                                                        |
| NetworkMonitoring                                                |         | Completed. Showing results from the last hour.         |
| <ul> <li>Office265</li> </ul>                                    |         | TABLE III CHART Columns ~                              |
| - Concesos                                                       |         | Drag a column header and drop it here to group by that |
| <ul> <li>Serviceinap</li> <li>VMBoundPort</li> </ul>             |         |                                                        |
| VMConnection                                                     |         | TimeGenerated [UTC] $\vee$ Computer $\vee$             |
| <b>t</b> AgentId                                                 |         | > 2018-11-14T08:07:12.934 ROSHWORK-DXB                 |
| # BytesReceived                                                  |         | 2018-11-14T08-07-12 934 ROSHWORK-DXB                   |
| # BytesSent                                                      |         |                                                        |
| t Computer                                                       |         | > 2018-11-14T08:07:12.934 ROSHWORK-DXB                 |
| t ConnectionId                                                   |         | > 2018-11-14T08:07:12.934 ROSHWORK-DXB                 |
| t Description                                                    |         | > 2018-11-14T08:07:12.934 ROSHWORK-DXB                 |
| t DestinationIp                                                  |         |                                                        |
| # DestinationPort                                                |         | > 2018-11-14108:08:12.934 KOSHWORK-DXB                 |
| <ul> <li>t Direction</li> <li>t FirstReportedDateTime</li> </ul> |         | > 2018-11-14T08:08:12.934 ROSHWORK-DXB                 |
| <i>t</i> IndicatorThreatType                                     |         | > 2018-11-14T08:08:12.934 ROSHWORK-DXB                 |
| t IsActive                                                       |         |                                                        |
| t LastReportedDateTime                                           |         | > 2018-11-14108:08:12.934 KOSHWORK-DXB                 |

Service Map has this information which is aggregated in 1 minute intervals. For example, a single TCP session will have the bytes sent/received/total for the previous 1 minute logged as an entry. This enables us to query the data for information such as the following examples:

- Bandwidth used for a particular process or set of processes over a set period of time
- Bandwidth used by the machine over a set period of time
- Bandwidth used in connections to a specific port
- Bandwidth used to a specific IP address or range of addresses
- Number of TCP connections a process has open at any one time
- IP geolocation of the endpoints connected to

Essentially, if we know the process name or the destination IP address we can easily monitor the endpoints used for any of the fields above.

From an Office 365 perspective this allows us to collect very accurate data for bandwidth usage for pilot users to gain an accurate figure for planning for a wider rollout.

For example, you may wish to see the bandwidth usage of the Outlook client over the course of 24 hours to see how much bandwidth your Exchange connectivity may require.

To do this we query Service Map for a specific PC (or multiple if required) in this case a machine called 'DESKTOP' where the process name contains 'Outlook', where the TCP session start time was in the last day and output the total bytes used in each sample of 1 minute (TimeGenerated).

Add the above to the query then hit 'Run'. You need to ensure the timeframe for the query is set correctly at the top, in this case as we're specifying one day, it needs to be at least 'Last 24 Hours' which allows us to search through the data for the last 24 hours or you can specify the time range in the query itself as shown below

| let startTime=datetime(2018-11-14T00:01:00);                                                                                                    |                                                                                                    |                                                                               |                                               |                                                                                                    |                                                                                                    |  |  |  |
|----------------------------------------------------------------------------------------------------|----------------------------------------------------------------------------------------------------|-------------------------------------------------------------------------------|-----------------------------------------------|----------------------------------------------------------------------------------------------------|----------------------------------------------------------------------------------------------------|--|--|--|
| let endTime=datetime(2018-11-14T11:59:59);                                                                                                    |                                                                                                    |                                                                               |                                               |                                                                                                    |                                                                                                    |  |  |  |
| VMConnection                                                                                                    |                                                                                                    |                                                                               |                                               |                                                                                                    |                                                                                                    |  |  |  |
| where Computer contains "roshwork"                                                                                                    |                                                                                                    |                                                                               |                                               |                                                                                                    |                                                                                                    |  |  |  |
| where ProcessNam                                                                                                    | ne contains "outlool                                                                                      | k"                                                                            |                                               |                                                                                                    |                                                                                                    |  |  |  |
| where TimeGenera                                                                                                    | ted > startTime and                                                                                       | d TimeGenerated                                                               | < endTime                                     |                                                                                                    |                                                                                                    |  |  |  |
| <b>Run</b> Time range: Set in                                                                                                    | query                                                                                                    | 📙 Save 📿                                                                      | Copy link 🗧                                   | Export 🕂 New al                                                                                                    | ert rule 🔗 Pin                                                                                                    |  |  |  |
| <pre>et startTime=datetime(2018-11-14T00:01:00);<br/>et endTime=datetime(2018-11-14T11:59:59);<br/>/MConnection<br/>where Computer contains "roshwork"<br/>where ProcessName contains "outlook"<br/>where TimeGenerated &gt; startTime and TimeGenerated &lt; endTime</pre>                                     |                                                                                                    |                                                                               |                                               |                                                                                                    |                                                                                                    |  |  |  |
| where TimeGenerated > startT                                                                                                    |                                                                                                    |                                                                               |                                               |                                                                                                    |                                                                                                    |  |  |  |
| where TimeGenerated > startT:                                                                                                    |                                                                                                    |                                                                               |                                               | <ul><li>♂ 00:00:01.399 E</li></ul>                                                                                                    | 립 1,699 records                                                                                                    |  |  |  |
| Completed                                                                                                    |                                                                                                    |                                                                               |                                               | ් 00:00:01.399 ව්<br>Display time                                                                                                    | 립 1,699 records<br>e (UTC+00:00) ~                                                                                       |  |  |  |
| where TimeGenerated > startT:         Completed         TABLE , II CHART   Columns ~         Drag a column header and drop it here to g                                                                                                    | group by that column                                                                                      |                                                                               |                                               | ් 00:00:01.399 [<br>Display time                                                                                                    | ] 1,699 records<br>e (UTC+00:00) 〜                                                                                       |  |  |  |
| Where TimeGenerated > startT:         Completed         TABLE ,    CHART   Columns ~         Drag a column header and drop it here to g         TimeGenerated [UTC]       \(\nabla \) Compute                                                                                                    | group by that column<br>uter 7 Direction 7                                                                | ····<br>7 ProcessName →                                                       | Sourcelp 🗸                                    | ⊘ 00:00:01.399 E<br>Display time<br>DestinationIp ▽                                                                                                    | 〕 1,699 records<br>e (UTC+00:00) 〜<br>DestinationPort                                                                    |  |  |  |
| where TimeGenerated > startT:         Completed         TABLE IICHART   Columns >         Drag a column header and drop it here to g         TimeGenerated [UTC]       V         Comput         2018-11-14T08:22:12.936       ROSHW                                                                             | group by that column<br>uter V Direction S<br>VORK-DXB outbound                                           | <ul> <li></li> <li>7 ProcessName<br/>OUTLOOK</li> </ul>                       | Sourcelp<br>7 192.168.1.14                    | ⑦ 00:00:01.399       E         Display time         DestinationIp       7         52.97.131.130                                                                                                    | <ul> <li>1,699 records</li> <li>(UTC+00:00) ~</li> <li>DestinationPort</li> <li>443</li> </ul>                           |  |  |  |
| where TimeGenerated > startT:         Completed         TABLE ,IICHART Columns >         Drag a column header and drop it here to g         TimeGenerated [UTC] Compu         2018-11-14T08:22:12.936         ROSHW         2018-11-14T08:22:12.936                                                             | group by that column<br>uter V Direction N<br>VORK-DXB outbound<br>VORK-DXB outbound                      | <ul> <li>ProcessName</li> <li>OUTLOOK</li> <li>OUTLOOK</li> </ul>             | Sourcelp<br>7<br>192.168.1.14<br>192.168.1.14 | Image: Control of the second system       Image: Control of the second system         Image: Control of the second system       Image: Control of the second system         Image: Contro of the second system       Image: Control of the second | <ul> <li>1,699 records</li> <li>(UTC+00:00) ~</li> <li>DestinationPort</li> <li>443</li> <li>443</li> </ul>              |  |  |  |
| where TimeGenerated > startT:         Completed         TABLE IIICHART Columns >         Drag a column header and drop it here to g         TimeGenerated [UTC]       Compu         2018-11-14T08:22:12.936       ROSHW         2018-11-14T08:22:12.936       ROSHW         2018-11-14T08:22:12.936       ROSHW | group by that column<br>uter V Direction S<br>VORK-DXB outbound<br>VORK-DXB outbound<br>VORK-DXB outbound | 7     ProcessName     ▼       OUTLOOK     OUTLOOK       OUTLOOK       OUTLOOK | Sourcelp<br>20192.168.1.14<br>192.168.1.14    | <ul> <li>O0:00:01.399</li> <li>Display time</li> <li>Destination p</li> <li>∇</li> <li>52.97.131.130</li> <li>40.103.45.182</li> <li>52.97.134.6</li> </ul>                                                                                                    | <ul> <li>1,699 records</li> <li>(UTC+00:00) ~</li> <li>DestinationPort</li> <li>443</li> <li>443</li> <li>443</li> </ul> |  |  |  |

le le VM

If the query worked, you'll see a table of data output. We can then turn this into a graph within Analytics by clicking 'Chart' then when rendered, click 'Stacked Column' and change to Line or any other graph you prefer.

In the graph produced, we can clearly see the bytes used by the Outlook process for the time range specified on this machine. This allows us to see the peaks and normal usage and thus allow us to plan for bandwidth across all our clients.

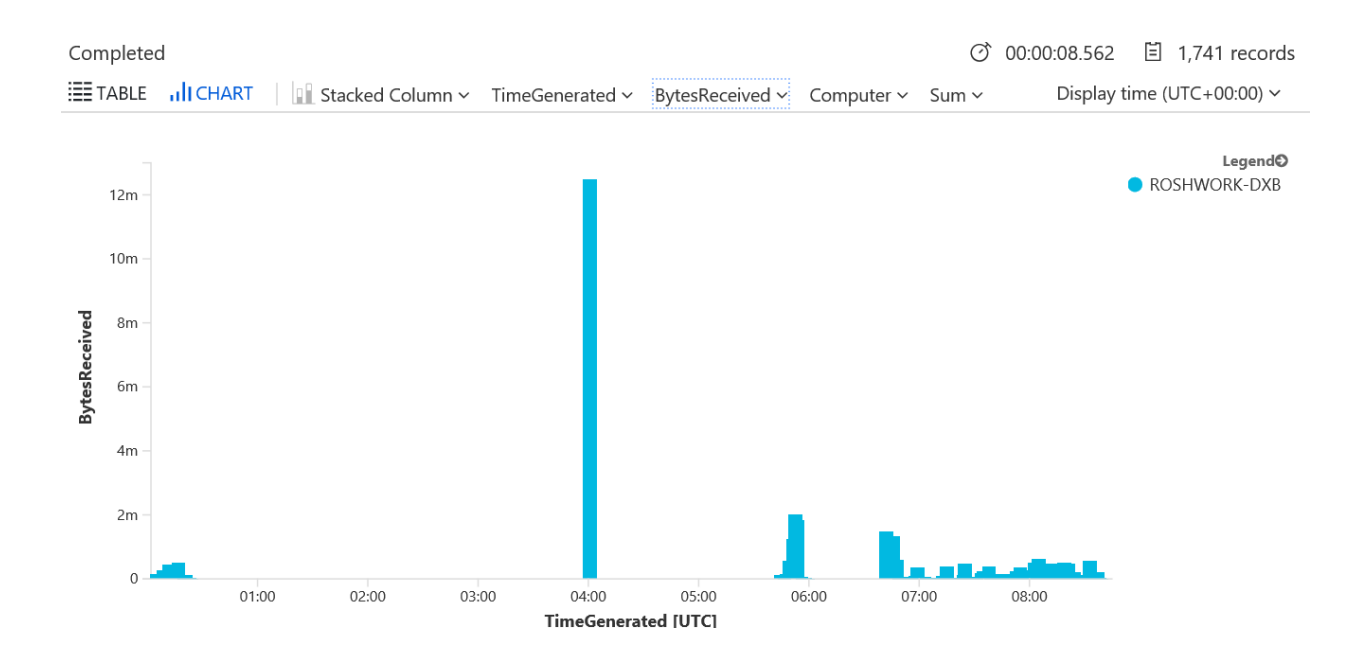

If we just want to find out the key points, i.e. 95<sup>th</sup> percentile of sent/received Kbps and Total sent/received MB over a time period, we can run the following query:

```
let startTime=datetime(2018-11-14T00:01:00);
let endTime=datetime(2018-11-14T11:59:59);
VMConnection
| where Computer contains "desktop"
| where ProcessName contains "outlook"
| where TimeGenerated > startTime and TimeGenerated < endTime
                                         (sum(BytesSent)/1024*8/60),
     summarize
                     SentKbps
                                                                        ReceivedKbps
                                  =
                                                                                          =
(sum(BytesReceived)/1024*8/60) by bin(TimeGenerated, 1m), Computer
summarize Percentile95SentKbps = round(percentile(SentKbps, 95),2), Percentile95ReceivedKbps
= round(percentile(ReceivedKbps, 95),2) by Computer
| join (
  VMConnection
  | where Computer contains "desktop"
  | where ProcessName contains "outlook"
  | where TimeGenerated > startTime and TimeGenerated < endTime
      summarize
                    TotalSentMB
                                         sum(BytesSent)/1024/1024,
                                                                      TotalReceivedMB
                                    =
                                                                                           =
sum(BytesReceived)/1024/1024 by Computer
) on Computer
              Computer,
    project
                           Percentile95SentKbps,
                                                   Percentile95ReceivedKbps,
                                                                               TotalSentMB,
TotalReceivedMB
```

| С | ompleted<br>≣TABLE <b>,,  </b> CHART │ Columns ~ |             |                          |                    |                 | O:00:01.974         | 曽 1 records |
|---|--------------------------------------------------|-------------|--------------------------|--------------------|-----------------|---------------------|-------------|
| D | rag a column header and drop it here to g        | roup by tha | t column                 |                    |                 |                     |             |
|   | Computer 🖓 Percentile95SentKb                    | ps 🖓        | Percentile95ReceivedKbps | $\bigtriangledown$ | TotalSentMB 🛛 🗸 | TotalReceivedMB 🛛 🖓 |             |
| ~ | ROSHWORK-DXB 78                                  |             | 67                       |                    | 21              | 34                  |             |
|   | Computer                                         | ROSHWC      | ORK-DXB                  |                    |                 |                     |             |
|   | Percentile95SentKbps                             | 78          |                          |                    |                 |                     |             |
|   | Percentile95ReceivedKbps                         | 67          |                          |                    |                 |                     |             |
|   | TotalSentMB                                      | 21          |                          |                    |                 |                     |             |
|   | TotalReceivedMB                                  | 34          |                          |                    |                 |                     |             |

This method can be used for any process running on the machine and will work regardless of whether a proxy is used or not because we're monitoring the process, not the IP address of the endpoint (which will always be the proxy IP if one is used for all non-internal traffic).

### 4.6 Example Queries

The data can be analyzed to a limited extent within the Analytics portal itself. For more comprehensive analysis we can use Power BI which is covered in the next session. Regardless, the Power BI query can be obtained within Azure Analytics via the example queries below.

\*Time is defined in UTC by default, you can change this by going to the 'Settings' tab

| 田 Help 🐯 Settings                                  | Query explorer         |
|----------------------------------------------------|------------------------|
| 🔚 Save 🐵 Copy link 📑 Export 🕂 New alert rule 📌 Pin | Filter by name or path |

\*Full Query = Give me all the data and I will perform my own query to filter it

\*Key Points Query = Filter the data and display only the key points, for example SentKbps, ReceivedKbps, Total Sent and Received in MB. For Sent/Received Kbps the query is set to use 95<sup>th</sup> percentile function you can modify (increase/decrease) this as per your requirement.

#### EXO Full Query (Exchange Online)

let startTime=datetime(2020-01-03T00:01:00); let endTime=datetime(2020-01-07T23:59:59); VMConnection | where ProcessName contains "outlook" | where TimeGenerated > startTime and TimeGenerated < endTime</pre>

#### **EXO Key Points Query**

let startTime=datetime(2020-01-03T00:01:00); let endTime=datetime(2020-01-07T23:59:59); VMConnection | where ProcessName contains "outlook"

| where TimeGenerated > startTime and TimeGenerated < endTime | summarize SentKbps = (sum(BytesSent)/1024\*8/60), ReceivedKbps = (sum(BytesReceived)/1024\*8/60) by bin(TimeGenerated, 1m), Computer summarize Percentile95SentKbps = round(percentile(SentKbps, 95),2), Percentile95ReceivedKbps = round(percentile(ReceivedKbps, 95),2) by Computer | join ( VMConnection | where ProcessName contains "outlook" | where TimeGenerated > startTime and TimeGenerated < endTime TotalSentMB sum(BytesSent)/1024/1024, TotalReceivedMB summarize = sum(BytesReceived)/1024/1024 by Computer ) on Computer project Computer, Percentile95SentKbps, Percentile95ReceivedKbps, TotalSentMB, TotalReceivedMB

If you need filter for traffic from a specific computer, you can always add a filter like:

| where Computer contains "XXXX"

The query logic is the same for Skype for Business and Teams too but just replaced 'outlook' with 'lync' or 'teams'

The query logic for **SPO (Sharepoint Online)** and **OD4B (OneDrive for Business)** is as follows since it is based on destination IP ranges:

#### SPO/OD4B Full Query (Sharepoint Online / OneDrive for Business)

| let sta | rtTime=datetime(2020-01-0   | )2T01: | 00:00);                     |        |                           |    |
|---------|-----------------------------|--------|-----------------------------|--------|---------------------------|----|
| let en  | dTime=datetime(2020-01-0    | 7T23:3 | 30:00);                     |        |                           |    |
| VMCc    | onnection                   |        |                             |        |                           |    |
| wher    | e Computer contains "XXXX   | (II    |                             |        |                           |    |
| wher    | e TimeGenerated > startTim  | ne and | TimeGenerated < endTime     |        |                           |    |
| wh      | ere (parse_ipv4(Destination | nlp)   | >= parse_ipv4('13.107.136.0 | )) and | parse_ipv4(DestinationIp) | <= |
| parse_  | _ipv4('13.107.139.255'))    |        |                             |        |                           |    |
| or      | (parse_ipv4(DestinationIp)  | >=     | parse_ipv4('40.108.128.0')  | and    | parse_ipv4(DestinationIp) | <= |
| parse_  | _ipv4('40.108.255.255'))    |        |                             |        |                           |    |
| or      | (parse_ipv4(DestinationIp)  | >=     | parse_ipv4('52.104.0.0')    | and    | parse_ipv4(Destinationlp) | <= |
| parse   | _ipv4('52.107.255.255'))    |        |                             |        |                           |    |
| or (    | parse_ipv4(DestinationIp)   | >=     | parse_ipv4('104.146.128.0') | and    | parse_ipv4(DestinationIp) | <= |
| parse_  | _ipv4('104.146.255.255'))   |        |                             |        |                           |    |
| or      | (parse_ipv4(DestinationIp)  | >=     | parse_ipv4('150.171.40.0')  | and    | parse_ipv4(Destinationlp) | <= |
| parse_  | _ipv4('150.171.43.255'))    |        |                             |        |                           |    |

#### SPO/OD4B Key Points Query

```
let startTime=datetime(2020-01-02T01:00:00);
let endTime=datetime(2020-01-07T23:30:00);
VMConnection
| where Computer contains "XXXX"
| where TimeGenerated > startTime and TimeGenerated < endTime
| where (parse_ipv4(DestinationIp) >= parse_ipv4('13.107.136.0') and parse_ipv4(DestinationIp) <=
parse_ipv4('13.107.139.255'))
```

(parse\_ipv4(DestinationIp) >= parse\_ipv4('40.108.128.0') and parse\_ipv4(Destinationlp) < = or parse\_ipv4('40.108.255.255')) (parse\_ipv4(Destinationlp) parse\_ipv4('52.104.0.0') parse\_ipv4(DestinationIp) or >= and <= parse\_ipv4('52.107.255.255')) or (parse\_ipv4(DestinationIp) parse\_ipv4('104.146.128.0') parse\_ipv4(DestinationIp) >= and < = parse\_ipv4('104.146.255.255')) or (parse ipv4(Destinationlp) parse ipv4('150.171.40.0') and parse ipv4(DestinationIp) >= < = parse ipv4('150.171.43.255')) | summarize SentKbps = (sum(BytesSent)/1024\*8/60), ReceivedKbps = (sum(BytesReceived)/1024\*8/60) by bin(TimeGenerated, 1m), Computer summarize Percentile95SentKbps = round(percentile(SentKbps, 95),2), Percentile95ReceivedKbps = round(percentile(ReceivedKbps, 95),2) by Computer | join ( VMConnection | where Computer contains "XXXX" | where TimeGenerated > startTime and TimeGenerated < endTime where (parse\_ipv4(DestinationIp) >= parse\_ipv4('13.107.136.0') and parse\_ipv4(DestinationIp) < = parse ipv4('13.107.139.255')) or (parse\_ipv4(DestinationIp) parse\_ipv4('40.108.128.0') and parse\_ipv4(DestinationIp) >= <= parse\_ipv4('40.108.255.255')) (parse ipv4(Destinationlp) parse\_ipv4('52.104.0.0') parse\_ipv4(DestinationIp) or >= and <= parse\_ipv4('52.107.255.255')) or (parse\_ipv4(DestinationIp) >= parse\_ipv4('104.146.128.0') and parse\_ipv4(DestinationIp) <= parse\_ipv4('104.146.255.255')) or (parse\_ipv4(Destinationlp) parse\_ipv4('150.171.40.0') parse\_ipv4(DestinationIp) >= and < = parse\_ipv4('150.171.43.255')) summarize TotalSentMB = sum(BytesSent)/1024/1024, TotalReceivedMB = sum(BytesReceived)/1024/1024 by Computer ) on Computer project Computer, Percentile95SentKbps, Percentile95ReceivedKbps, TotalSentMB, TotalReceivedMB

Please note that the following filter for computer name is optional, comment it or remove it if you want to view the results for all computers connected to your workspace.

Computer contains "XXXX"

Only for SPO/OD4B the highlighted section in orange may need to be replaced if the IP ranges used for SPO/OD4B changes, the ranges are published in <a href="https://aka.ms/o365ip">https://aka.ms/o365ip</a>

You can use the Powershell script Generate-LAQuery-v3.ps1 in <u>Github</u> to generate the query with up to date IP ranges for the highlighted orange section only (copy/paste the output from Generate-LAQuery-v3.ps1 into your log analytics query). Syntax examples for Generate-LAQuery-v3.ps1 are available in the comments section of the file.

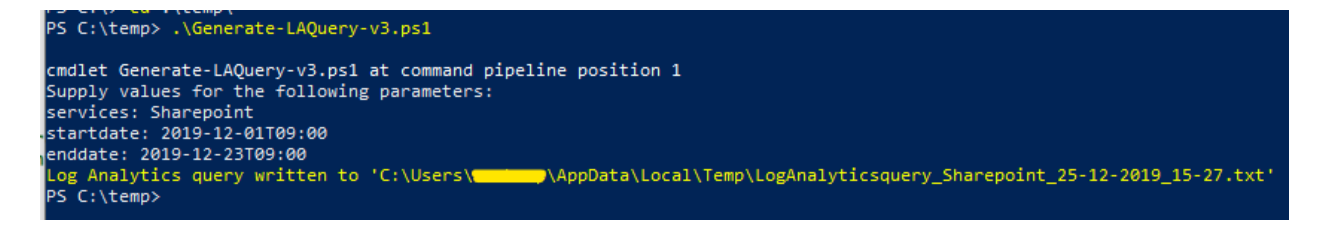

#### Teams Full Query (Microsoft Teams, including UDP for media traffic)

let startTime=datetime(2020-01-03T00:01:00); let endTime=datetime(2020-01-07T23:59:59); VMConnection | where ProcessName contains "teams" | where TimeGenerated > startTime and TimeGenerated < endTime</pre>

#### **Teams Key Points Query**

let startTime=datetime(2020-01-03T00:01:00); let endTime=datetime(2020-01-07T23:59:59); VMConnection where ProcessName contains "teams" | where TimeGenerated > startTime and TimeGenerated < endTime | summarize SentKbps = (sum(BytesSent)/1024\*8/60), ReceivedKbps = (sum(BytesReceived)/1024\*8/60) by bin(TimeGenerated, 1m), Computer summarize Percentile95SentKbps = round(percentile(SentKbps, 95),2), Percentile95ReceivedKbps = round(percentile(ReceivedKbps, 95),2) by Computer l join ( VMConnection | where ProcessName contains "teams" | where TimeGenerated > startTime and TimeGenerated < endTime TotalSentMB summarize = sum(BytesSent)/1024/1024, **TotalReceivedMB** \_ sum(BytesReceived)/1024/1024 by Computer ) on Computer project Computer, Percentile95SentKbps, Percentile95ReceivedKbps, TotalSentMB, TotalReceivedMB

#### Query for 'Optimize' category endpoints

This query is useful when you would like to have a consolidated view of network bandwidth usage for all endpoints (IP's) that belong to the Optimize category. Refer <u>here</u> for Office 365 endpoint categories

```
let startTime=datetime(2020-01-02T01:00:00);
let endTime=datetime(2020-01-07T23:30:00);
VMConnection
| where Computer contains "XXXX"
| where TimeGenerated > startTime and TimeGenerated < endTime
where (parse_ipv4(DestinationIp) >= parse_ipv4('13.107.6.152') and parse_ipv4(DestinationIp)
                                                                                                   <=
parse_ipv4('13.107.6.153'))
or (parse_ipv4(Destinationlp)
                                >= parse_ipv4('13.107.18.10')
                                                                        parse_ipv4(DestinationIp)
                                                                 and
                                                                                                   < =
parse ipv4('13.107.18.11'))
or (parse_ipv4(DestinationIp)
                                      parse_ipv4('13.107.128.0')
                                                                 and
                                                                        parse_ipv4(DestinationIp)
                                >=
                                                                                                   < =
parse_ipv4('13.107.131.255'))
or (parse_ipv4(DestinationIp)
                                >=
                                      parse_ipv4('23.103.160.0')
                                                                 and
                                                                        parse_ipv4(DestinationIp)
                                                                                                   < =
parse_ipv4('23.103.175.255'))
or (parse_ipv4(DestinationIp)
                                        parse_ipv4('40.96.0.0')
                                 >=
                                                                and
                                                                       parse_ipv4(Destinationlp)
                                                                                                   <=
parse_ipv4('40.103.255.255'))
```

| or (parse_ipv4(Destinationlp)                                                                                                    | >=                                         | parse_ipv4('40.104.0.0')                                                                                                    | and                                    | parse_ipv4(Destinationlp)                                                                                                    | <=                       |
|----------------------------------------------------------------------------------------------------|--------------------------------------------|----------------------------------------------------------------------------------------------------|----------------------------------------|----------------------------------------------------------------------------------------------------|--------------------------|
| parse_ipv4('40.105.255.255'))                                                                                                    |                                            |                                                                                                    |                                        |                                                                                                    |                          |
| or (parse_ipv4(DestinationIp)                                                                                                    | >=                                         | parse_ipv4('52.96.0.0')                                                                                                    | and                                    | parse_ipv4(DestinationIp)                                                                                                    | <=                       |
| parse_ipv4('52.99.255.255'))                                                                                                    |                                            |                                                                                                    |                                        |                                                                                                    |                          |
| or (parse_ipv4(DestinationIp) ==                                                                                                    | parse_                                     | ipv4('131.253.33.215'))                                                                                                    |                                        |                                                                                                    |                          |
| or (parse_ipv4(Destinationlp)                                                                                                    | >=                                         | parse_ipv4('132.245.0.0')                                                                                                    | and                                    | parse_ipv4(DestinationIp)                                                                                                    | <=                       |
| parse_ipv4('132.245.255.255'))                                                                                                    |                                            |                                                                                                    |                                        |                                                                                                    |                          |
| or (parse_ipv4(DestinationIp)                                                                                                    | >=                                         | parse_ipv4('150.171.32.0')                                                                                                    | and                                    | parse_ipv4(DestinationIp)                                                                                                    | <=                       |
| parse_ipv4('150.171.35.255'))                                                                                                    |                                            |                                                                                                    |                                        |                                                                                                    |                          |
| or (parse_ipv4(DestinationIp)                                                                                                    | >=                                         | parse_ipv4('191.234.140.0')                                                                                                    | and                                    | parse_ipv4(DestinationIp)                                                                                                    | <=                       |
| parse_ipv4('191.234.143.255'))                                                                                                    |                                            |                                                                                                    |                                        |                                                                                                    |                          |
| or (parse_ipv4(Destinationlp) == )                                                                                                    | oarse_                                     | ipv4('204.79.197.215'))                                                                                                    |                                        |                                                                                                    |                          |
| or (parse_ipv4(Destinationlp)                                                                                                    | >=                                         | parse_ipv4('13.107.64.0')                                                                                                    | and                                    | parse_ipv4(DestinationIp)                                                                                                    | <=                       |
| parse ipv4('13.107.127.255'))                                                                                                    |                                            |                                                                                                    |                                        | 1 -1                                                                                                    |                          |
| or (parse ipv4(Destinationlp)                                                                                                    | >=                                         | parse ipv4('52,112,0,0')                                                                                                    | and                                    | parse ipv4(DestinationIp)                                                                                                    | <=                       |
| parse ipv4('52 115 255 255'))                                                                                                    |                                            | h                                                                                                    |                                        |                                                                                                    |                          |
| or (parse ipv4(DestinationIp)                                                                                                    | >=                                         | parse ipv4('13,107,136,0')                                                                                                    | and                                    | parse ipv4(DestinationIp)                                                                                                    | < =                      |
| parse $inv4('13\ 107\ 139\ 255'))$                                                                                                    |                                            | pulse_ipvi(10.101.100.07)                                                                                                    | ana                                    |                                                                                                    |                          |
| or $(\text{parse inv}/(\text{Destination}n))$                                                                                                    | <b>\-</b>                                  | narse inv//(1/10.108.128.0)                                                                                                    | and                                    | parse inv/(DestinationIn)                                                                                                    | <u> </u>                 |
| parso ipv4('40, 108, 255, 255'))                                                                                                    | / -                                        | parse_ipv+(+0.100.120.0)                                                                                                    | and                                    | parse_ipv+(Destinationip)                                                                                                    | ~-                       |
| or (parso inv/(DostinationIn)                                                                                                    | <b>\</b> -                                 | $p_{2} = p_{1} (1 + 1) (1 + 1) (1 + 1$ | and                                    | parso inv/(DostinationIn)                                                                                                    | <                        |
| $(parse_ipv4(Destinationp))$                                                                                                    | /-                                         | parse_ipv4( 52.104.0.0 )                                                                                                    | anu                                    | parse_ipv4(Destinationip)                                                                                                    | ~-                       |
| parse_ipv4( 52.107.255.255 ))                                                                                                    |                                            | norra inv///10/ 1/6 100 01                                                                                                    | and                                    | narea in ((Destination))                                                                                                    |                          |
| or (parse_Ipv4(DestinationIp)                                                                                                    | >=                                         | parse_ipv4( 104.146.126.0 )                                                                                                    | and                                    | parse_ipv4(Destinationip)                                                                                                    | < =                      |
| parse_Ipv4(104.146.255.255))                                                                                                    |                                            |                                                                                                    |                                        |                                                                                                    |                          |
| or (parse_Ipv4(DestinationIp)                                                                                                    | >=                                         | parse_Ipv4(*150.171.40.0*)                                                                                                    | and                                    | parse_Ipv4(DestinationIp)                                                                                                    | <=                       |
| parse_Ipv4(150.171.43.255))                                                                                                    |                                            |                                                                                                    | ,                                      |                                                                                                    |                          |
| summarize SentKbps = (sum(B)                                                                                                    | ytesSe                                     | nt)/1024*8/60), ReceivedKbj                                                                                                    | ps = (su                               | im(BytesReceived)/1024*8/60                                                                                                    | ) by                     |
| bin(TimeGenerated, Tm), Comput                                                                                                    | er                                         |                                                                                                    |                                        |                                                                                                    |                          |
| summarize Percentile95SentK                                                                                                    | bps =                                      | <ul> <li>round(percentile(SentKbp</li> </ul>                                                                                                    | os, 95),2                              | 2), Percentile95ReceivedKbp                                                                                                    | s =                      |
| round(percentile(ReceivedKbps, 9                                                                                                    | 5),2) b                                    | y Computer                                                                                                    |                                        |                                                                                                    |                          |
| join (                                                                                                    |                                            |                                                                                                    |                                        |                                                                                                    |                          |
| VMConnection                                                                                                    |                                            |                                                                                                    |                                        |                                                                                                    |                          |
| where Computer contains "XX                                                                                                    | XX"                                        |                                                                                                    |                                        |                                                                                                    |                          |
| where TimeGenerated > start                                                                                                    | Time a                                     | nd TimeGenerated < endTin                                                                                                    | ne                                     |                                                                                                    |                          |
| where (parse_ipv4(Destination                                                                                                    | nlp)                                       | >= parse_ipv4('13.107.6.15                                                                                                    | 2') and                                | a parse_ipv4(DestinationIp)                                                                                                    | <=                       |
| parse_ipv4('13.107.6.153'))                                                                                                    |                                            |                                                                                                    |                                        |                                                                                                    |                          |
| or (parse_ipv4(DestinationIp)                                                                                                    | >=                                         | parse_ipv4('13.107.18.10')                                                                                                    | and                                    | parse_ipv4(DestinationIp)                                                                                                    | <=                       |
| parse_ipv4('13.107.18.11'))                                                                                                    |                                            |                                                                                                    |                                        |                                                                                                    |                          |
| or (parco inv//(DoctinationIn)                                                                                                    |                                            |                                                                                                    |                                        |                                                                                                    |                          |
| or (parse_ipv4(Destinationip)                                                                                                    | >=                                         | parse_ipv4('13.107.128.0')                                                                                                    | and                                    | parse_ipv4(Destinationlp)                                                                                                    | <=                       |
| parse_ipv4('13.107.131.255'))                                                                                                    | >=                                         | parse_ipv4('13.107.128.0')                                                                                                    | and                                    | parse_ipv4(Destinationlp)                                                                                                    | <=                       |
| parse_ipv4('13.107.131.255'))<br>or (parse_ipv4(DestinationIp)                                                                                                    | >=                                         | parse_ipv4('13.107.128.0')<br>parse_ipv4('23.103.160.0')                                                                                                    | and<br>and                             | parse_ipv4(Destinationlp)<br>parse_ipv4(Destinationlp)                                                                                                    | <=                       |
| parse_ipv4('13.107.131.255'))<br>or (parse_ipv4(DestinationIp)<br>parse_ipv4('23.103.175.255'))                                                                                                    | >=<br>>=                                   | parse_ipv4('13.107.128.0')<br>parse_ipv4('23.103.160.0')                                                                                                    | and<br>and                             | parse_ipv4(Destinationlp)<br>parse_ipv4(Destinationlp)                                                                                                    | <=<br><=                 |
| parse_ipv4(/destinationip)<br>parse_ipv4('13.107.131.255'))<br>or (parse_ipv4(DestinationIp)<br>parse_ipv4('23.103.175.255'))<br>or (parse ipv4(DestinationIp)                                                                                                    | >=<br>>=<br>>=                             | parse_ipv4('13.107.128.0')<br>parse_ipv4('23.103.160.0')<br>parse_ipv4('40.96.0.0')                                                                                                    | and<br>and<br>and                      | parse_ipv4(Destinationlp)<br>parse_ipv4(Destinationlp)<br>parse_ipv4(Destinationlp)                                                                                             | < =<br>< =<br>< =        |
| parse_ipv4('13.107.131.255'))<br>or (parse_ipv4('23.103.175.255'))<br>or (parse_ipv4('23.103.175.255'))<br>or (parse_ipv4('40.103.255.255'))                                                                                                    | > =<br>> =<br>> =                          | parse_ipv4('13.107.128.0')<br>parse_ipv4('23.103.160.0')<br>parse_ipv4('40.96.0.0')                                                                                                    | and<br>and<br>and                      | parse_ipv4(Destinationlp)<br>parse_ipv4(Destinationlp)<br>parse_ipv4(Destinationlp)                                                                                             | <=<br><=<br><=           |
| parse_ipv4('13.107.131.255'))<br>or (parse_ipv4('DestinationIp)<br>parse_ipv4('23.103.175.255'))<br>or (parse_ipv4('240.103.255.255'))<br>parse_ipv4('40.103.255.255'))<br>or (parse_ipv4('DestinationIp)                                                                                                    | >=<br>>=<br>>=<br>>=                       | parse_ipv4('13.107.128.0')<br>parse_ipv4('23.103.160.0')<br>parse_ipv4('40.96.0.0')                                                                                                    | and<br>and<br>and                      | parse_ipv4(Destinationlp)<br>parse_ipv4(Destinationlp)<br>parse_ipv4(Destinationlp)                                                                                             | <=<br><=<br><=<br><=     |
| parse_ipv4('13.107.131.255'))<br>or (parse_ipv4('DestinationIp)<br>parse_ipv4('23.103.175.255'))<br>or (parse_ipv4('23.103.175.255'))<br>or (parse_ipv4('40.103.255.255'))<br>or (parse_ipv4('40.105.255.255'))<br>parse_ipv4('40.105.255.255'))                                                                                                    | >=<br>>=<br>>=<br>>=                       | parse_ipv4('13.107.128.0')<br>parse_ipv4('23.103.160.0')<br>parse_ipv4('40.96.0.0')<br>parse_ipv4('40.104.0.0')                                                                                                    | and<br>and<br>and<br>and               | parse_ipv4(Destinationlp)<br>parse_ipv4(Destinationlp)<br>parse_ipv4(Destinationlp)<br>parse_ipv4(Destinationlp)                                                                | <=<br><=<br><=<br><=     |
| parse_ipv4('13.107.131.255'))<br>or (parse_ipv4(DestinationIp)<br>parse_ipv4('23.103.175.255'))<br>or (parse_ipv4(DestinationIp)<br>parse_ipv4('40.103.255.255'))<br>or (parse_ipv4(DestinationIp)<br>parse_ipv4('40.105.255.255'))<br>or (parse_ipv4(DestinationIp)                                                                                                    | >=<br>>=<br>>=<br>>=                       | parse_ipv4('13.107.128.0')<br>parse_ipv4('23.103.160.0')<br>parse_ipv4('40.96.0.0')<br>parse_ipv4('40.104.0.0')                                                                                                    | and<br>and<br>and<br>and<br>and        | parse_ipv4(Destinationlp)<br>parse_ipv4(Destinationlp)<br>parse_ipv4(Destinationlp)<br>parse_ipv4(Destinationlp)                                                                | <=<br><=<br><=<br><=     |
| parse_ipv4('13.107.131.255'))<br>or (parse_ipv4('DestinationIp)<br>parse_ipv4('23.103.175.255'))<br>or (parse_ipv4('23.103.175.255'))<br>or (parse_ipv4('DestinationIp)<br>parse_ipv4('40.103.255.255'))<br>or (parse_ipv4('DestinationIp)<br>parse_ipv4('23.99.255.255'))<br>or (parse_ipv4('DestinationIp)<br>parse_ipv4('52.99.255.255'))                              | >=<br>>=<br>>=<br>>=<br>>=                 | <pre>parse_ipv4('13.107.128.0') parse_ipv4('23.103.160.0') parse_ipv4('40.96.0.0') parse_ipv4('40.104.0.0') parse_ipv4('52.96.0.0')</pre>                                                                                                    | and<br>and<br>and<br>and<br>and        | parse_ipv4(Destinationlp)<br>parse_ipv4(Destinationlp)<br>parse_ipv4(Destinationlp)<br>parse_ipv4(Destinationlp)<br>parse_ipv4(Destinationlp)                                   | < =<br>< =<br>< =<br>< = |
| parse_ipv4('13.107.131.255'))<br>or (parse_ipv4('DestinationIp)<br>parse_ipv4('23.103.175.255'))<br>or (parse_ipv4(DestinationIp)<br>parse_ipv4('40.103.255.255'))<br>or (parse_ipv4(DestinationIp)<br>parse_ipv4('40.105.255.255'))<br>or (parse_ipv4(DestinationIp)<br>parse_ipv4('52.99.255.255'))<br>or (parse_ipv4(DestinationIp)                                    | >=<br>>=<br>>=<br>>=<br>>=                 | parse_ipv4('13.107.128.0')<br>parse_ipv4('23.103.160.0')<br>parse_ipv4('40.96.0.0')<br>parse_ipv4('40.104.0.0')<br>parse_ipv4('52.96.0.0')                                                                                                    | and<br>and<br>and<br>and<br>and        | parse_ipv4(Destinationlp)<br>parse_ipv4(Destinationlp)<br>parse_ipv4(Destinationlp)<br>parse_ipv4(Destinationlp)<br>parse_ipv4(Destinationlp)                                   | <=<br><=<br><=<br><=     |
| parse_ipv4('Destinationip)<br>parse_ipv4('13.107.131.255'))<br>or (parse_ipv4(Destinationlp)<br>parse_ipv4('23.103.175.255'))<br>or (parse_ipv4(Destinationlp)<br>parse_ipv4('40.103.255.255'))<br>or (parse_ipv4(Destinationlp)<br>parse_ipv4('52.99.255.255'))<br>or (parse_ipv4(Destinationlp)<br>parse_ipv4(Destinationlp) == p<br>or (parse_ipv4(Destinationlp) == p | >=<br>>=<br>>=<br>>=<br>>=<br>parse_       | parse_ipv4('13.107.128.0') parse_ipv4('23.103.160.0') parse_ipv4('40.96.0.0') parse_ipv4('40.104.0.0') parse_ipv4('52.96.0.0') ipv4('131.253.33.215')) parse_ipv4('132.245.0.0')                                                                                                    | and<br>and<br>and<br>and<br>and        | parse_ipv4(Destinationlp)<br>parse_ipv4(Destinationlp)<br>parse_ipv4(Destinationlp)<br>parse_ipv4(Destinationlp)<br>parse_ipv4(Destinationlp)                                   | < =<br>< =<br>< =<br>< = |
| or (parse_ipv4(bestinationip)<br>parse_ipv4('13.107.131.255'))<br>or (parse_ipv4(Destinationlp)<br>parse_ipv4('23.103.175.255'))<br>or (parse_ipv4(Destinationlp)<br>parse_ipv4('40.103.255.255'))<br>or (parse_ipv4(Destinationlp)<br>parse_ipv4('40.105.255.255'))<br>or (parse_ipv4(Destinationlp)<br>parse_ipv4('132.245.255'))<br>or (parse_ipv4(Destinationlp) == p | >=<br>>=<br>>=<br>>=<br>>=<br>parse_<br>>= | parse_ipv4('13.107.128.0') parse_ipv4('23.103.160.0') parse_ipv4('40.96.0.0') parse_ipv4('40.104.0.0') parse_ipv4('52.96.0.0') ipv4('131.253.33.215')) parse_ipv4('132.245.0.0')                                                                                                    | and<br>and<br>and<br>and<br>and<br>and | parse_ipv4(Destinationlp)parse_ipv4(Destinationlp)parse_ipv4(Destinationlp)parse_ipv4(Destinationlp)parse_ipv4(Destinationlp)parse_ipv4(Destinationlp)parse_ipv4(Destinationlp) | <=<br><=<br><=<br><=     |

| or    | (parse_ipv4(DestinationIp)    | >=     | parse_ipv4('150.171.32.0')   | and       | parse_ipv4(Destinationlp)  | <=   |
|-------|-------------------------------|--------|------------------------------|-----------|----------------------------|------|
| pars  | e_ipv4('150.171.35.255'))     |        |                              |           |                            |      |
| or    | (parse_ipv4(DestinationIp)    | >=     | parse_ipv4('191.234.140.0')  | and       | parse_ipv4(Destinationlp)  | <=   |
| pars  | e_ipv4('191.234.143.255'))    |        |                              |           |                            |      |
| or (p | parse_ipv4(DestinationIp) ==  | parse_ | ipv4('204.79.197.215'))      |           |                            |      |
| or    | (parse_ipv4(DestinationIp)    | >=     | parse_ipv4('13.107.64.0')    | and       | parse_ipv4(Destinationlp)  | <=   |
| pars  | e_ipv4('13.107.127.255'))     |        |                              |           |                            |      |
| or    | (parse_ipv4(DestinationIp)    | >=     | parse_ipv4('52.112.0.0')     | and       | parse_ipv4(Destinationlp)  | <=   |
| pars  | e_ipv4('52.115.255.255'))     |        |                              |           |                            |      |
| or    | (parse_ipv4(DestinationIp)    | >=     | parse_ipv4('13.107.136.0')   | and       | parse_ipv4(Destinationlp)  | <=   |
| pars  | e_ipv4('13.107.139.255'))     |        |                              |           |                            |      |
| or    | (parse_ipv4(DestinationIp)    | >=     | parse_ipv4('40.108.128.0')   | and       | parse_ipv4(DestinationIp)  | <=   |
| pars  | e_ipv4('40.108.255.255'))     |        |                              |           |                            |      |
| or    | (parse_ipv4(DestinationIp)    | >=     | parse_ipv4('52.104.0.0')     | and       | parse_ipv4(Destinationlp)  | <=   |
| pars  | e_ipv4('52.107.255.255'))     |        |                              |           |                            |      |
| or    | (parse_ipv4(DestinationIp)    | >=     | parse_ipv4('104.146.128.0')  | and       | parse_ipv4(Destinationlp)  | <=   |
| pars  | e_ipv4('104.146.255.255'))    |        |                              |           |                            |      |
| or    | (parse_ipv4(DestinationIp)    | >=     | parse_ipv4('150.171.40.0')   | and       | parse_ipv4(Destinationlp)  | <=   |
| pars  | e_ipv4('150.171.43.255'))     |        |                              |           |                            |      |
| sur   | mmarize TotalSentMB = sum     | (Bytes | Sent)/1024/1024, TotalReceiv | vedMB =   | = sum(BytesReceived)/1024/ | 1024 |
| by C  | Computer                      |        |                              |           |                            |      |
| ) on  | Computer                      |        |                              |           |                            |      |
| pro   | oject Computer, Percentile95S | entKb  | ps, Percentile95ReceivedKbp  | s, Totals | SentMB, TotalReceivedMB    |      |

Please note that the following filter for computer name is optional, comment it or remove it if you want to view the results for all computers connected to your workspace.

#### Computer contains "XXXX"

The highlighted section in orange may need to be replaced if the IP ranges used for Optimize category changes, the ranges are published in <a href="https://aka.ms/o365ip">https://aka.ms/o365ip</a>

You can use the Powershell script Generate-LAQuery-optimize-category-v3.ps1 in <u>Github</u> to generate the query with up to date IP ranges for the highlighted orange section only (copy/paste the output from Generate-LAQuery-optimize-category-v3.ps1 into your log analytics query). Syntax examples for Generate-LAQuery-optimize-category-v3.ps1 are available in the comments section of the file.

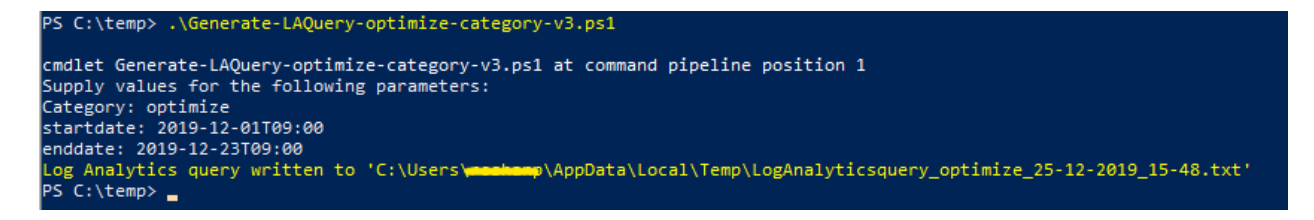

#### **Query for LinksLive (TCP Connections) per Process**

This query is useful when you would like to measure the number of TCP connections that were used by a specific process during the defined time period. The query is set to use 95<sup>th</sup> percentile function you can modify (increase/decrease) this as per your requirement.

let startTime=datetime(2019-12-01T00:01:00); let endTime=datetime(2019-12-23T23:59:00); VMConnection | where TimeGenerated > startTime and TimeGenerated < endTime | where Direction == "outbound" | where Protocol == "tcp" | where ProcessName == "OUTLOOK" | summarize sum(LinksLive) by TimeGenerated, Computer | summarize percentile(sum\_LinksLive, 95) by Computer

#### Query for LinksLive (TCP Connections) for Optimize category endpoints

This query is useful when you would like to measure the number of TCP connections that were used by any process connecting to an IP endpoint part of 'Optimize' category during the defined time period. The query is set to use 95<sup>th</sup> percentile function you can modify (increase/decrease) this as per your requirement.

| let startT | Time=datetime(2019-12-0    | 1T00:(  | 01:00);                     |         |                           |    |
|------------|----------------------------|---------|-----------------------------|---------|---------------------------|----|
| let endTi  | ime=datetime(2019-12-23    | 3T23:5  | 9:00);                      |         |                           |    |
| VMConn     | nection                    |         |                             |         |                           |    |
| where 1    | TimeGenerated > startTim   | e and   | TimeGenerated < endTime     |         |                           |    |
| where      | e (parse_ipv4(Destination  | nlp) :  | >= parse_ipv4('13.107.6.15  | 2') and | parse_ipv4(Destinationlp) | <= |
| parse_ip   | v4('13.107.6.153'))        |         |                             |         |                           |    |
| or (pa     | arse_ipv4(DestinationIp)   | >=      | parse_ipv4('13.107.18.10')  | and     | parse_ipv4(Destinationlp) | <= |
| parse_ip   | v4('13.107.18.11'))        |         |                             |         |                           |    |
| or (pa     | arse_ipv4(DestinationIp)   | >=      | parse_ipv4('13.107.128.0')  | and     | parse_ipv4(Destinationlp) | <= |
| parse_ip   | v4('13.107.131.255'))      |         |                             |         |                           |    |
| or (pa     | arse_ipv4(DestinationIp)   | >=      | parse_ipv4('23.103.160.0')  | and     | parse_ipv4(Destinationlp) | <= |
| parse_ip   | v4('23.103.175.255'))      |         |                             |         |                           |    |
| or (pa     | arse_ipv4(DestinationIp)   | >=      | parse_ipv4('40.96.0.0')     | and     | parse_ipv4(DestinationIp) | <= |
| parse_ip   | v4('40.103.255.255'))      |         |                             |         |                           |    |
| or (pa     | arse_ipv4(Destinationlp)   | >=      | parse_ipv4('40.104.0.0')    | and     | parse_ipv4(DestinationIp) | <= |
| parse_ip   | v4('40.105.255.255'))      |         |                             |         |                           |    |
| or (pa     | arse_ipv4(DestinationIp)   | >=      | parse_ipv4('52.96.0.0')     | and     | parse_ipv4(Destinationlp) | <= |
| parse_ip   | v4('52.99.255.255'))       |         |                             |         |                           |    |
| or (parse  | e_ipv4(Destinationlp) == p | oarse_i | pv4('131.253.33.215'))      |         |                           |    |
| or (pa     | arse_ipv4(DestinationIp)   | >=      | parse_ipv4('132.245.0.0')   | and     | parse_ipv4(DestinationIp) | <= |
| parse_ip   | v4('132.245.255.255'))     |         |                             |         |                           |    |
| or (pa     | arse_ipv4(DestinationIp)   | >=      | parse_ipv4('150.171.32.0')  | and     | parse_ipv4(Destinationlp) | <= |
| parse_ip   | v4('150.171.35.255'))      |         |                             |         |                           |    |
| or (pa     | rse_ipv4(DestinationIp)    | >=      | parse_ipv4('191.234.140.0') | and     | parse_ipv4(Destinationlp) | <= |
| parse_ip   | v4('191.234.143.255'))     |         |                             |         |                           |    |
| or (parse  | e_ipv4(Destinationlp) == p | oarse_i | pv4('204.79.197.215'))      |         |                           |    |
| or (pa     | arse_ipv4(DestinationIp)   | >=      | parse_ipv4('13.107.64.0')   | and     | parse_ipv4(Destinationlp) | <= |
| parse_ip   | v4('13.107.127.255'))      |         |                             |         |                           |    |
| or (pa     | arse_ipv4(DestinationIp)   | >=      | parse_ipv4('52.112.0.0')    | and     | parse_ipv4(DestinationIp) | <= |
| parse_ip   | v4('52.115.255.255'))      |         |                             |         |                           |    |
| or (pa     | arse_ipv4(DestinationIp)   | >=      | parse_ipv4('13.107.136.0')  | and     | parse_ipv4(Destinationlp) | <= |
| parse_ip   | v4('13.107.139.255'))      |         |                             |         |                           |    |
| or (pa     | arse_ipv4(DestinationIp)   | >=      | parse_ipv4('40.108.128.0')  | and     | parse_ipv4(Destinationlp) | <= |
| parse_ip   | v4('40.108.255.255'))      |         |                             |         |                           |    |

| or                                                  | (parse_ipv4(Destinationlp)    | >=    | parse_ipv4('52.104.0.0')    | and | parse_ipv4(Destinationlp) | <= |
|-----------------------------------------------------|-------------------------------|-------|-----------------------------|-----|---------------------------|----|
| parse                                               | e_ipv4('52.107.255.255'))     |       |                             |     |                           |    |
| or                                                  | (parse_ipv4(Destinationlp)    | >=    | parse_ipv4('104.146.128.0') | and | parse_ipv4(DestinationIp) | <= |
| parse                                               | e_ipv4('104.146.255.255'))    |       |                             |     |                           |    |
| or                                                  | (parse_ipv4(Destinationlp)    | >=    | parse_ipv4('150.171.40.0')  | and | parse_ipv4(Destinationlp) | <= |
| parse                                               | e_ipv4('150.171.43.255'))     |       |                             |     |                           |    |
| sum                                                 | nmarize sum(LinksLive) by Tin | neGen | erated, Computer            |     |                           |    |
| summarize percentile(sum_LinksLive, 95) by Computer |                               |       |                             |     |                           |    |
|                                                     |                               |       |                             |     |                           |    |

The highlighted section in orange may need to be replaced if the IP ranges used for Optimize category changes, the ranges are published in <u>https://aka.ms/o365ip</u>

You can use the Powershell script Generate-LAQuery-optimize-category-v3.ps1 in <u>Github</u> to generate the query with up to date IP ranges for the highlighted orange section only (copy/paste the output from Generate-LAQuery-optimize-category-v3.ps1 into your log analytics query). Syntax examples for Generate-LAQuery-optimize-category-v3.ps1 are available in the comments section of the file.

```
PS C:\temp> .\Generate-LAQuery-optimize-category-v3.ps1
cmdlet Generate-LAQuery-optimize-category-v3.ps1 at command pipeline position 1
Supply values for the following parameters:
Category: optimize
startdate: 2019-12-01T09:00
enddate: 2019-12-23T09:00
Log Analytics query written to 'C:\Users\meehomp\AppData\Local\Temp\LogAnalyticsquery_optimize_25-12-2019_15-48.txt'
PS C:\temp> _
```

### 4.7 Adding graphs to an Azure Dashboard

With each of the above queries, when you create a graph to show the information, you have the option to pin the graph to an Azure dashboard

Once the table is displayed, click 'Chart' then select the view you wish. Once the graph is displayed, simply click on the pin icon in the top right-hand corner of the graph

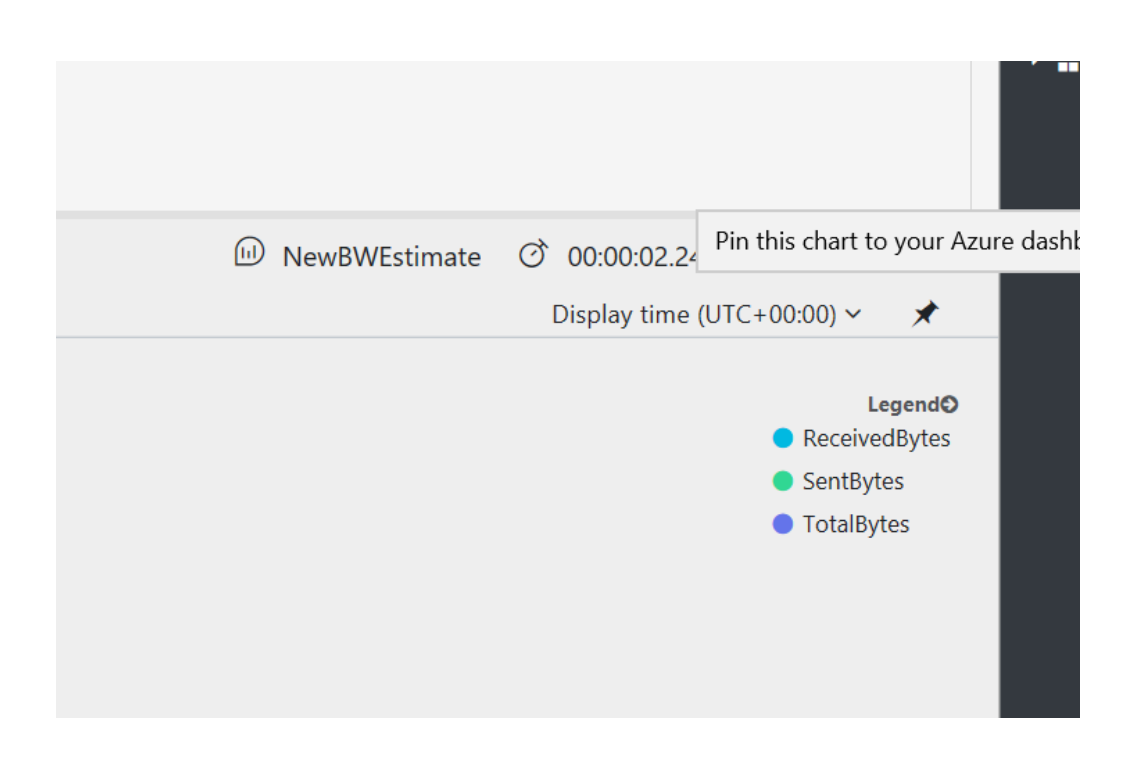

You can add multiple graphs to create a dashboard to show the data you need to view as soon as you log into Azure. These graphs can easily be refreshed to keep them current without having to run the query in Azure Analytics again.

| Bandwidth Measurement $\checkmark$ + New dashboard $\clubsuit$ Upload $\bigstar$                                                                                                    | townload ∥ Edit Q Unshare ∥ Fullscreen 🗗 Clone ij Delete |                                                                                                    |                                                                                                    |
|----------------------------------------------------------------------------------------------------|----------------------------------------------------------|----------------------------------------------------------------------------------------------------|----------------------------------------------------------------------------------------------------|
|                                                                                                    |                                                          | Non-state         Non-state           20         20           20         20           20         20           20         20           20         20           20         20           20         20           20         1           20         1           20         1 | Окловска Расказа<br>таки, в таки и кака рака на кака<br>в ма у таки, в на кака рака<br>еко в ма<br>еко в ма |
| Outlook process<br>the connection count ones as soons<br>the count of the count of the co | Machine Bandwisth: Usage                                 |                                                                                                    |                                                                                                    |

### 4.8 Building a Dashboard in Power BI

Whilst Azure Analytics provides some great features to quickly analyse the data, it does have some limitations as it is not intended for extensive analysis. Firstly the number of rows returned in a query is limited to 10000 which may cause issues with larger sample sets.

Also, the graph options are fairly limited so may not contain the type you require.

Thankfully the Analytics portal makes it easy to export the data for analysis elsewhere. Once you enter a query there is an option to export the data to CSV for loading into Microsoft Excel, or it will re-write the query into a Power BI ready version.

Here we'll walk through the steps to create a Power BI dashboard and use the Outlook process as an example.

#### 1. Install Power BI Desktop

Firstly, you'll need to install Power BI desktop from <u>here</u>. Power BI desktop is the place where we'll create our dashboard which can then be published for viewing via a browser.

#### 2. Obtain the Power BI query from Azure Log Analytics

Once Power BI Desktop is installed we'll first have to obtain a query to use from Azure Log Analytics. To export a query, we simply enter the query as normal into Azure Analytics, and click the page icon with an arrow pointing to the right, then click on 'Export to Power BI (M Query)

| Run         Time range: Set in query                                                                                                    | 🚽 Save 🐵 Copy link 🔁 Export 🕂 New alert rule 🖈 Pin                                                                          |
|----------------------------------------------------------------------------------------------------|----------------------------------------------------------------------------------------------------|
| <pre>let startTime=datetime(2018-11-14T00:01:00);<br/>let endTime=datetime(2018-11-14T11:59:59):</pre>                                                                                                    | Export to CSV - All Columns                                                                                                 |
| VMConnection<br>  where Computer contains "roshwork"                                                                                                    | Export to CSV - Displayed Columns                                                                                           |
| <pre>where ProcessName contains "outlook" where TimeGenerated &gt; startTime and TimeGenerated &lt; endTime</pre>                                                                                                    | Export to Power BI (M Query)                                                                                                |
| <pre>  summarize SentKbps = (sum(BytesSent)/1024*8/60), ReceivedK<br/>(TimeGenerated, 1m), Computer<br/>  summarize Percentile95SentKbps = round(percentile(SentKbps<br/>(percentile(ReceivedKbps, 95),2) by Computer</pre> | <pre>Export to Power BI (M Query) ps = (sum(BytesReceived)/1024*8/60) by bin 95),2), Percentile95ReceivedKbps = round</pre> |

In this instance, to build an Outlook dashboard we don't have to be very specific, the following query will export <u>all</u> data related to Outlook for all users. For a specific machine uncomment the bottom line and add the machine name.

let startTime=datetime(2018-11-14T00:01:00); let endTime=datetime(2018-11-14T11:59:59); VMConnection | where ProcessName contains "outlook" | where TimeGenerated > startTime and TimeGenerated < endTime</pre>

By exporting all the data, we can choose what to display from within Power BI in different graphs in the same dashboard. Ensure the timeframe set at the top is what you wish to view in Power BI e.g. 24 Hours.

- 2. Create a new Dashboard in Power BI Desktop
- a. Open Power BI Desktop and you should see a start-up screen displayed. Select 'Get Data' from the options on the left
- b. On the next window which opens, scroll to the bottom of the options and select 'Blank Query' then click 'Connect'

| Get Data             |                                      | ×           |
|----------------------|--------------------------------------|-------------|
| Search               | All                                  |             |
| All                  | Planview Enterprise One - CTM (Beta) | ~           |
| File                 | (E) Twilio (Beta)                    |             |
| Database             | G tyGraph (Beta)                     |             |
| Power BI             | Webtrends (Beta)                     |             |
| Azure                | 💸 Zendesk (Beta)                     |             |
| Online Services      | Web                                  |             |
| Other                | S SharePoint list                    |             |
|                      | 🔁 OData Feed                         |             |
|                      | S Active Directory                   |             |
|                      | Microsoft Exchange                   |             |
|                      | + Hadoop File (HDFS)                 |             |
|                      | 😭 Spark (Beta)                       |             |
|                      | R script                             |             |
|                      | ♦ ODBC                               |             |
|                      | OLE DB                               |             |
|                      | 🗐 Blank Query                        | ~           |
|                      |                                      | Write a que |
| Certified Connectors | Connect                              | Cancel      |

- c. In the window which opens we'll import the Power BI query we exported from Azure Log Analytics. Click 'Get Data' from the menu at the top, then 'Blank Query'.
- In the new window which opens, click 'Advanced Editor' delete what is in the window and paste your query from Log Analytics. If all is well, a green tick should appear showing no syntax errors. If this does not occur, it's likely the copy/paste has copied some of the instructions at the top of the export.
- e. This will load the table of data into the window and when complete, click "Close and Apply" at the top to import into our blank dashboard.

Tip: Ensure you are logged in to PowerBI with the same Organizational account that you used to login to Azure and Log Analytics. Otherwise PowerBI will throw an Authentication warning since you won't have permissions to access the workspace.

f. Now we have the data loaded into the dashboard we can begin to create graphs showing the data we wish to see.

#### 3. Create graphs in the Power BI Dashboard

You can create your own graphs/visuals in Power BI if you are familiar within otherwise, we have provided example templates for EXO, SPO, SFBO and Teams to help you with getting started. Dashboard templates (Dashboards-v2.zip) is available for download at <u>Github</u>

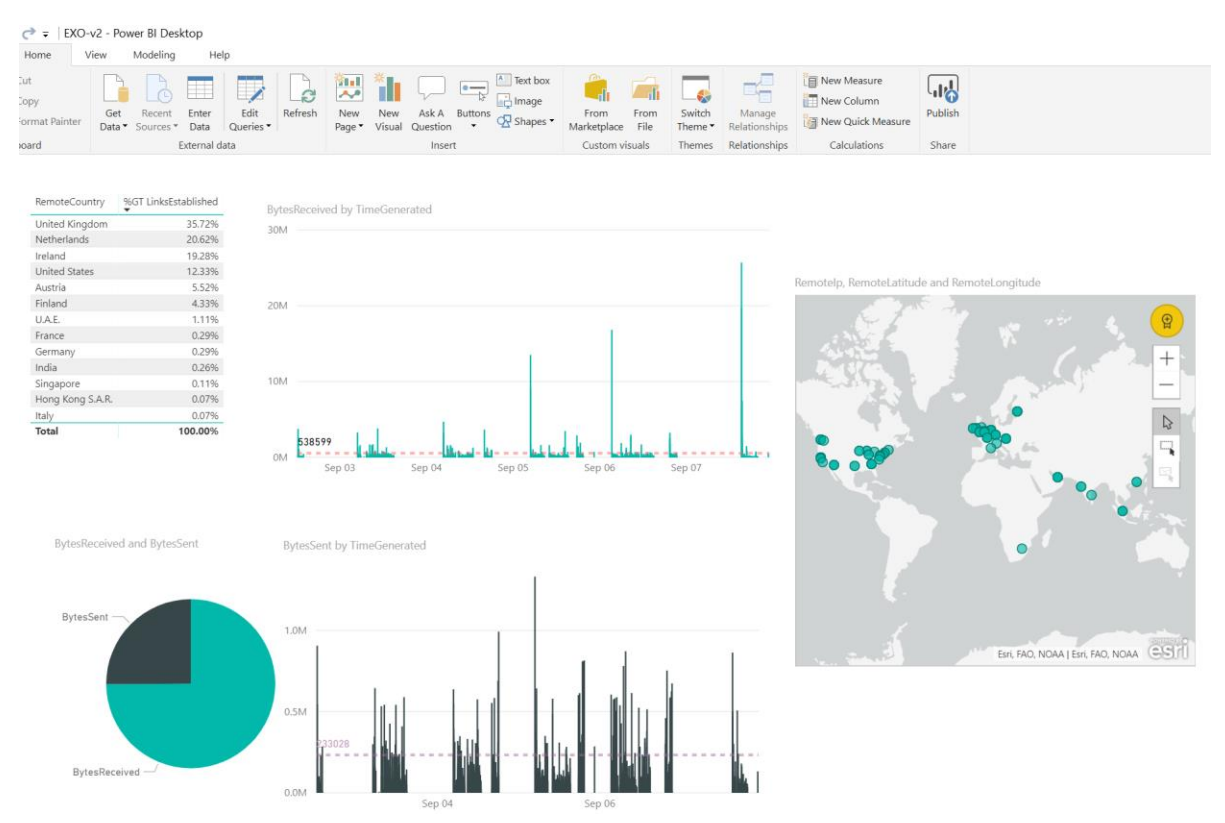

### 4.9 Publish a Power BI Dashboard

Once you're happy with your dashboard it's time to publish it. Simply click the Publish button on the top taskbar.

```
OutlookDashboard - Power BI Desktop
```

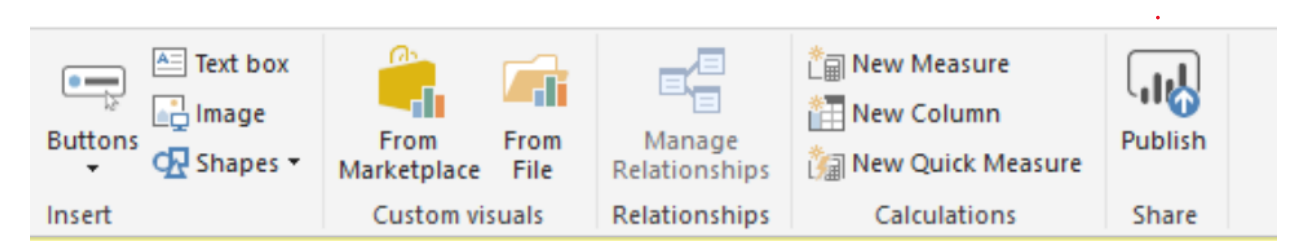

Once saved, you'll be presented a list of possible places to publish the dashboard. Select wherever you wish, and you should receive confirmation it's been published.

Once complete, login to <u>https://powerbi.com</u> via a browser and navigate to where you published the dashboard and you should see what you created in Power BI Desktop.

When logged in, to share the dashboard, simply click share in the top right-hand corner and enter the users or groups you wish to share it with.

### 4.10 AutoRefresh Power BI Dashboard

To refresh the dashboard with new data every day, we need to follow these steps. In the browser, when in your Power BI dashboard:

- Click on 'My Workspace' if this is where you published it.
- Next select the workspace under 'DATASETS'.
- Click the three dots to launch the menu then select "schedule refresh' from the list.

| REPORTS<br>MachineWorkspace  | $\operatorname{OutlookDashboard}$                                     |
|------------------------------|-----------------------------------------------------------------------|
| NWA_Results_Analyzer with th | LAST REFRESH FAILED:                                                  |
| OutlookDashboard ····        | ⊗ <u>Wed May 16 2018 00:18:24 GMT+0100 (GMT</u><br>Summer Time)       |
| WORKBOOKS                    |                                                                       |
|                              | Next refresh : Thu May 17 2018 00:00:00<br>GMT+0100 (GMT Summer Time) |
| DATASETS                     |                                                                       |
| MachineWorkspace             |                                                                       |
| NWA_Results_Analyzer with th | RENAME                                                                |
| NWA_Results_Analyzer with th | REM                                                                   |
| OutlookDashboard ···         | SCHEDULE REFRESH                                                      |
|                              | SCHEDULE REFRESH                                                      |
|                              | REFRESH NOW                                                           |
|                              | ANALYZE IN EXCEL                                                      |
|                              | QUICK INSIGHTS                                                        |
|                              | DOWNLOAD .PBIX                                                        |

• Select 'Schedule Refresh' (again) from the next menu and enable and configure the feature to your requirements.

# 5 Summary

The approach in this document can be used for:

- 3. Measuring network bandwidth usage for pilot users on-boarded to Office 365 or network bandwidth usage of on-premises users.
- 4. Endpoint monitoring dashboards post on-boarding users to Office 365

You can apply this concept for measuring any SaaS/PaaS traffic, not just Office 365. Future improvements to this project can be tracked at <u>Github</u>